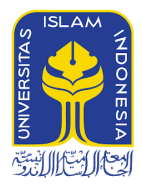

# UNIVERSITAS ISLAM INDONESIA

# Student's Guide to Google Classroom

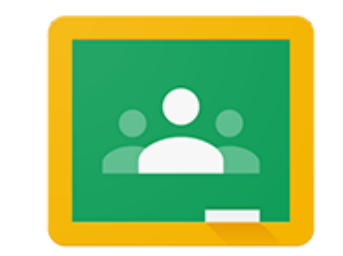

# Google Classroom

Author Ahmad Raf'ie Pratama, Ph.D.

Universitas Islam Indonesia September 2020

## Contents

| 2   |
|-----|
| 6   |
| 9   |
| 11  |
| 11  |
| 15  |
| 21  |
| 26  |
| 26  |
| 29  |
| 30  |
| 32  |
| 34  |
| - 0 |
| 38  |
|     |

# 1. Getting Started

You can access Google Classroom through email at <u>https://gmail.uii.ac.id</u>. Click the application menu on the top right corner and scroll down until you see Google Classroom icon.

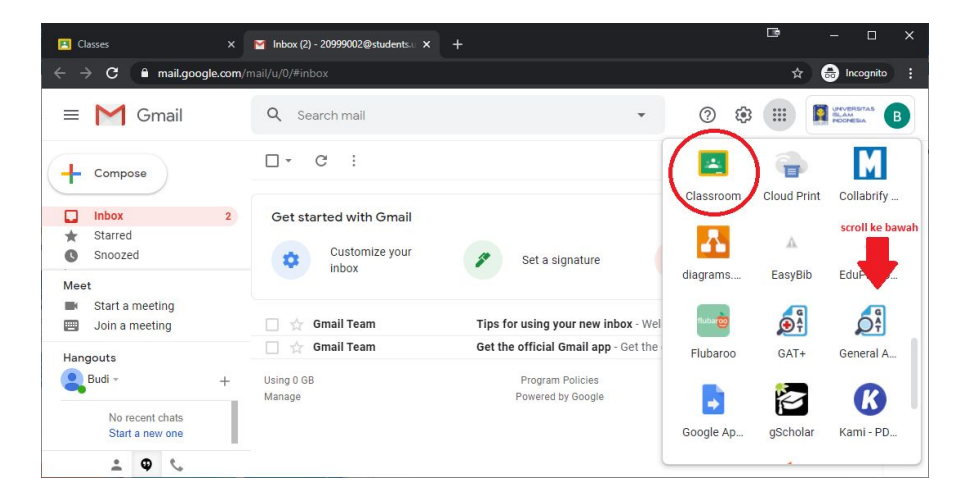

Alternatively, you can access Classroom directly from this link: <u>https://classroom.google.com</u>, click the **"Open Classroom"** button.

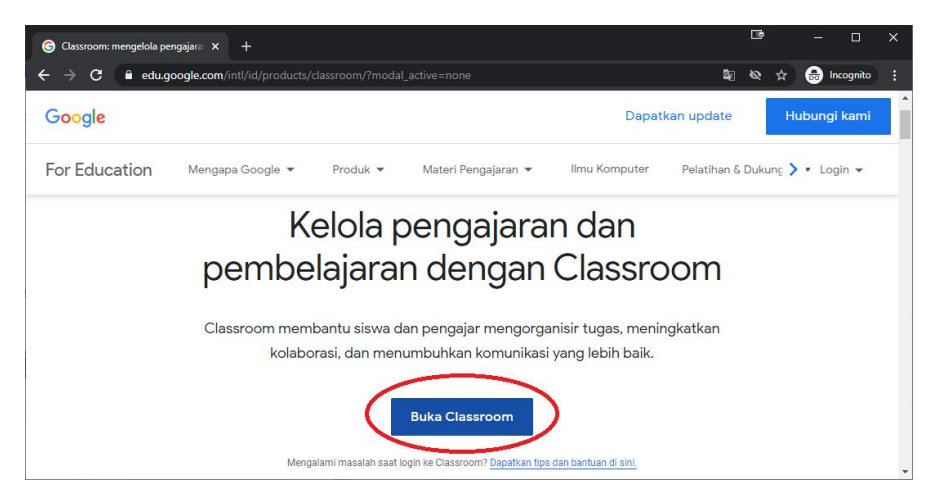

Use your email address using this format <u>SID@students.uii.ac.id</u> on the Google authentication page below.

| G Classroom: m                    | engelola pengajara 🗙 | 🌀 Masuk - Akun Google                                                             |                                                                                                    |                                                   | œ      |   |           |  |
|-----------------------------------|----------------------|-----------------------------------------------------------------------------------|----------------------------------------------------------------------------------------------------|---------------------------------------------------|--------|---|-----------|--|
| $\leftrightarrow$ $\Rightarrow$ G | accounts.google.     | <b>com</b> /signin/v2/identifier?servi                                            | ice=classroom&passive=                                                                                                    | 1209600&continue=https%                           | ©≣ & ☆ | ⊜ | Incognito |  |
|                                   |                      | Email atau p<br>2099900<br>Lupa email?<br>Bukan komp<br>secara priba<br>Buat akun | Google<br>Login<br>Gunakan Akun Goog<br>onsel<br>1@students.uii.ac.id<br>uter Anda? Gunakan mor<br>di. Pelajari selengkapny | le Anda<br>de Tamu untuk login<br>a<br>Berikutnya |        |   |           |  |

Next, you will see the UII Single Sign On (SSO) page where you can sign in by using your **Student ID (SID) as username** and your single account **password**.

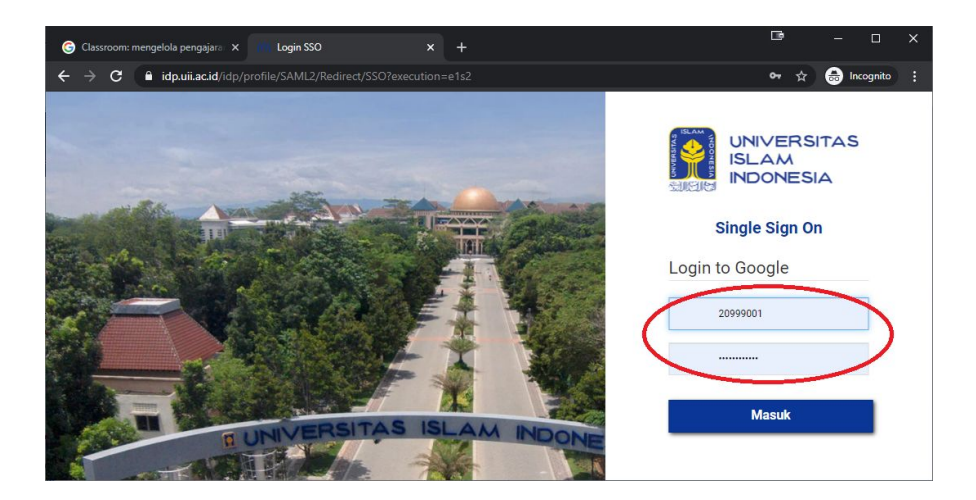

If this is your first time signing in to UII Classroom, you will see some additional setup pages. Click **Continue** after confirming the name and email address shown are yours.

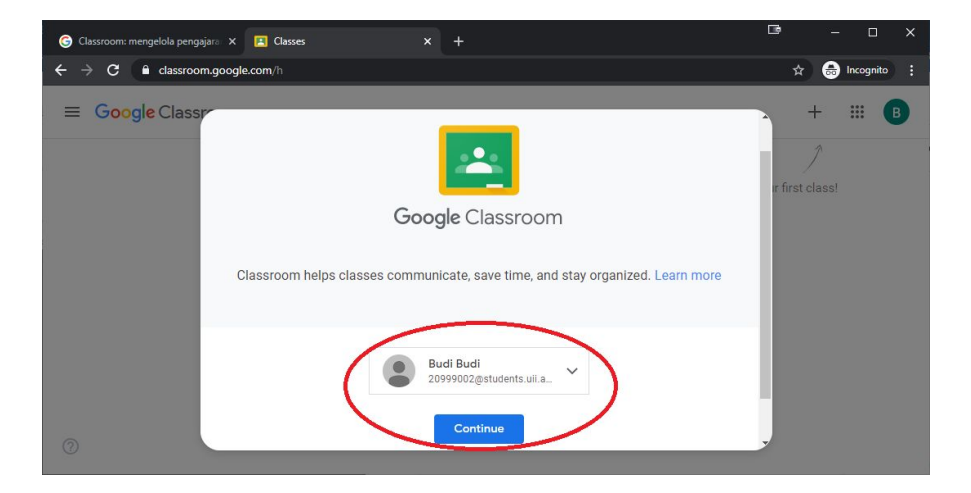

Pick "I'm a student" as your role.

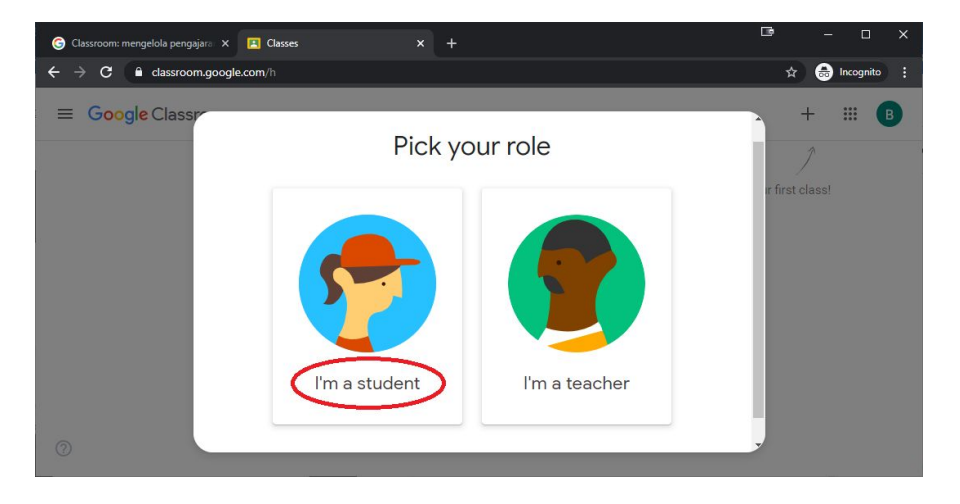

Once you are successfully signed in, you will see all classes you are enrolled in. As you progress through each semester, more classes will be available to you.

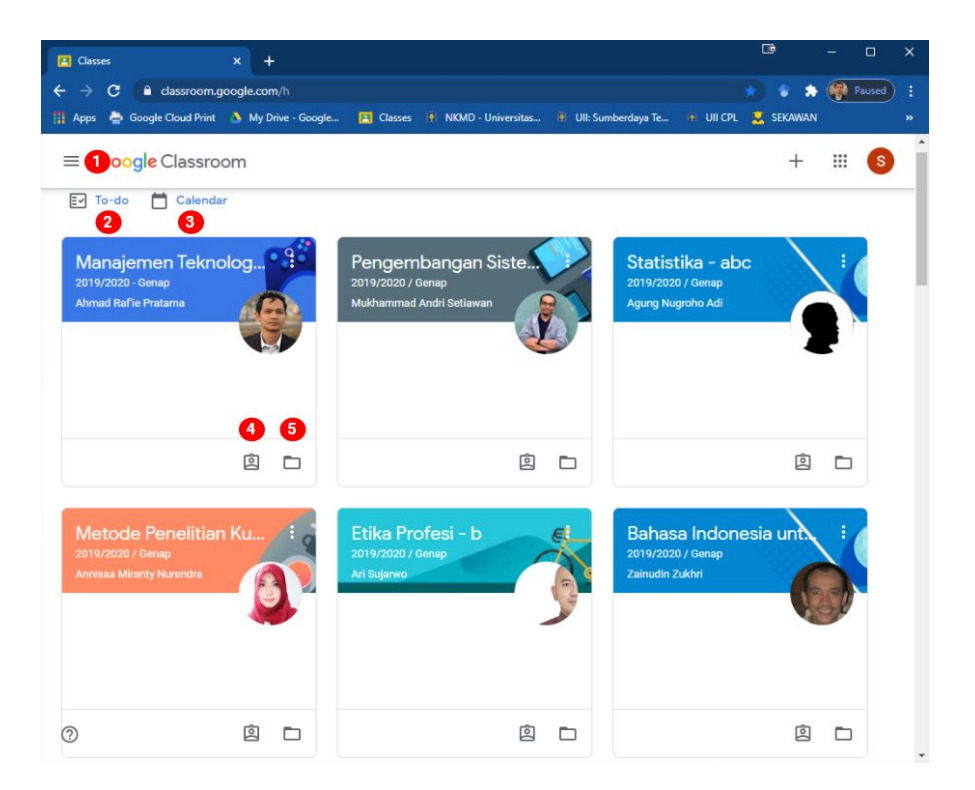

- # Description
- 1 Main Menu
- 2 To-do a list of all aggregated tasks/activities from all classes.
- 3 **Calendar** to see all events or due dates of all tasks/activities from all classes
- 4 Task/assignment list for each class
- 5 Shortcut to the class drive folder for each class

## 2. Install Google Classroom Mobile App

To get the best experience, install Google Classroom mobile apps on your smartphone or tablet. The apps are available for Android on **Google Play Store** and iOS on **Apple App Store**.

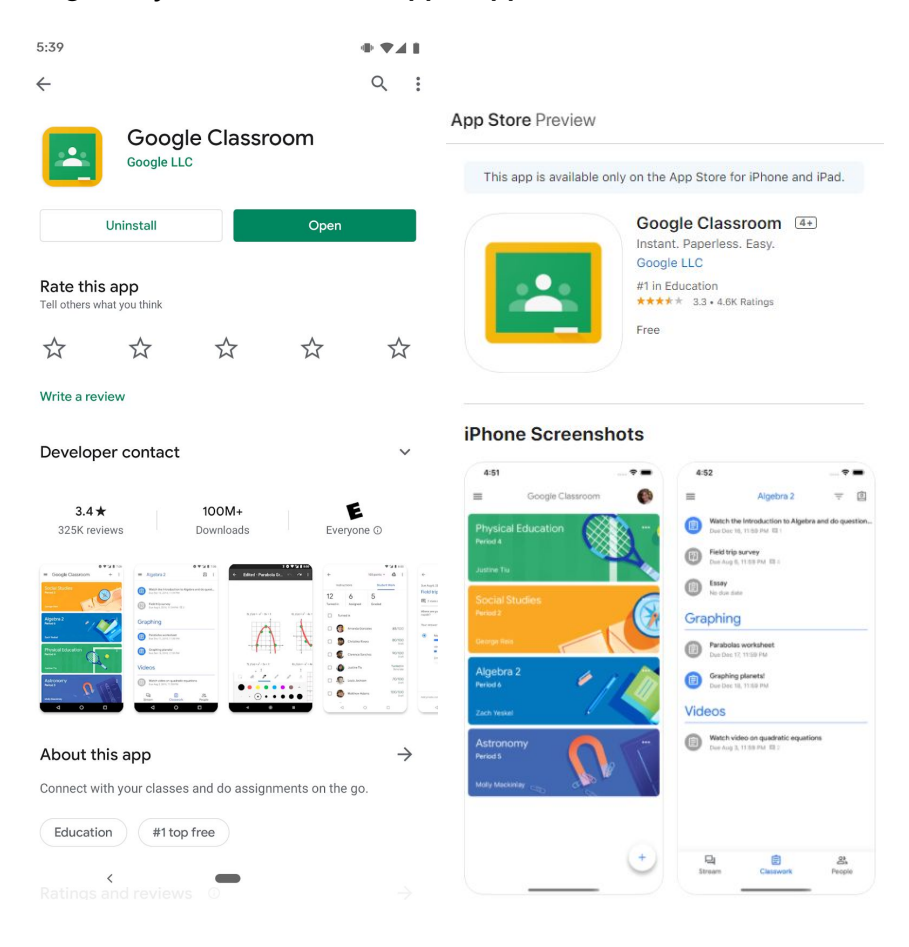

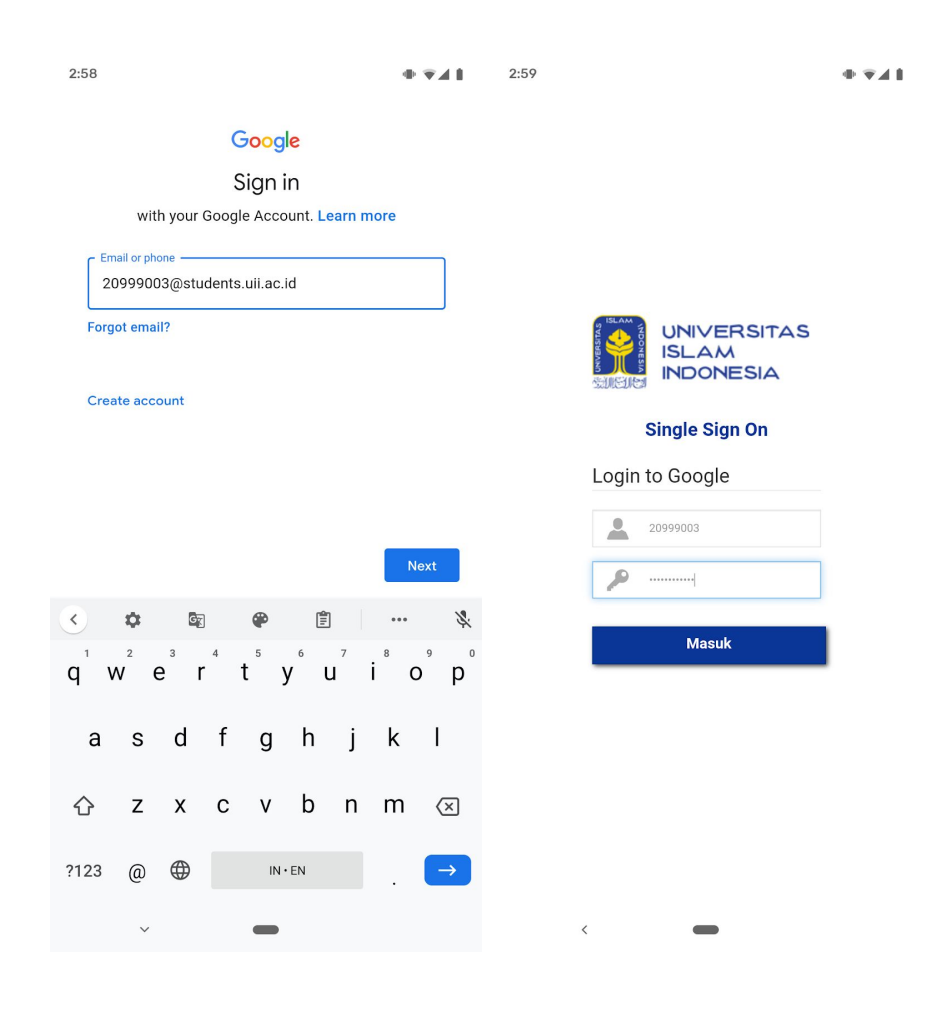

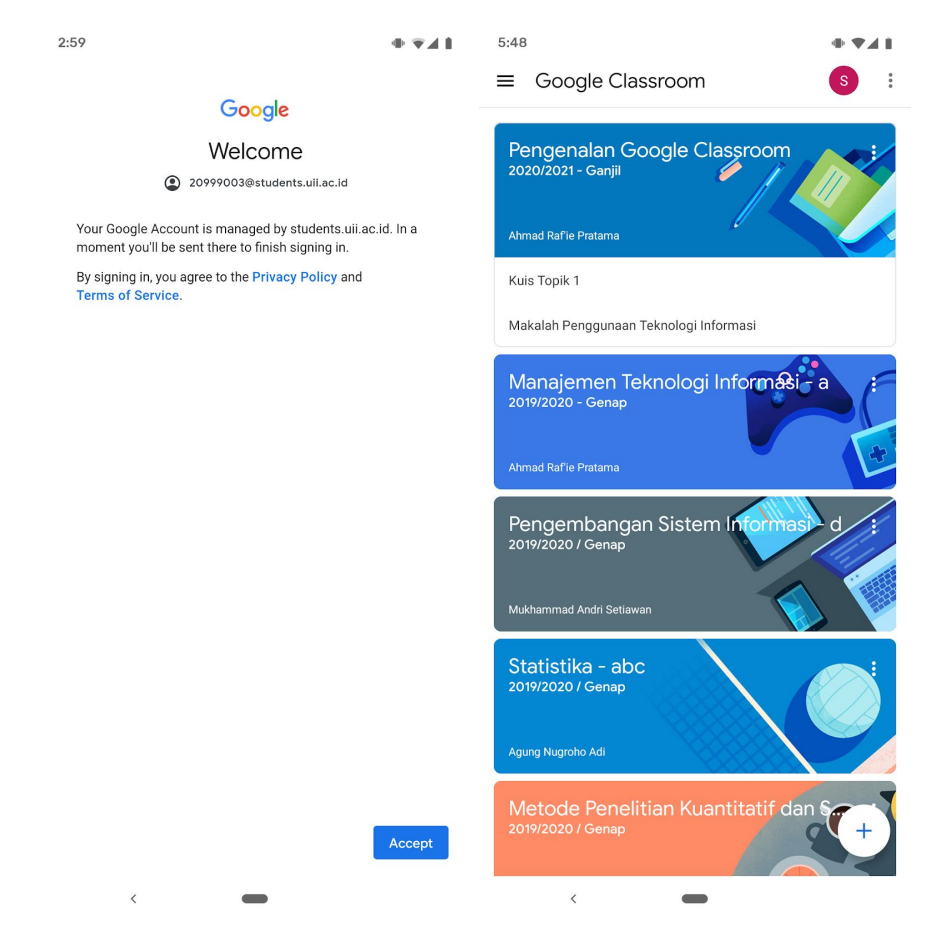

### 2.1 Install Supporting G-Suite Apps

To get the best experience on mobile devices, you will need to install some other G-Suite apps, i.e. Google Docs, Google Slides, Google Sheets, and Google Meet.

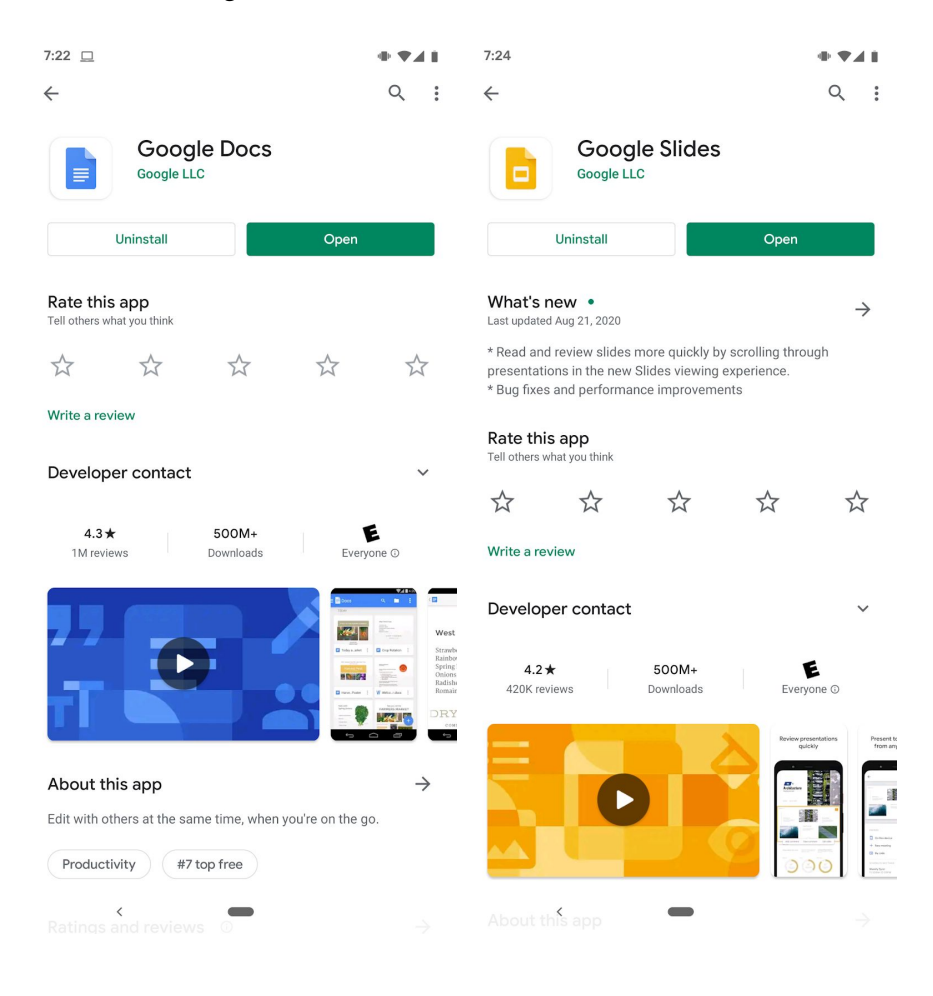

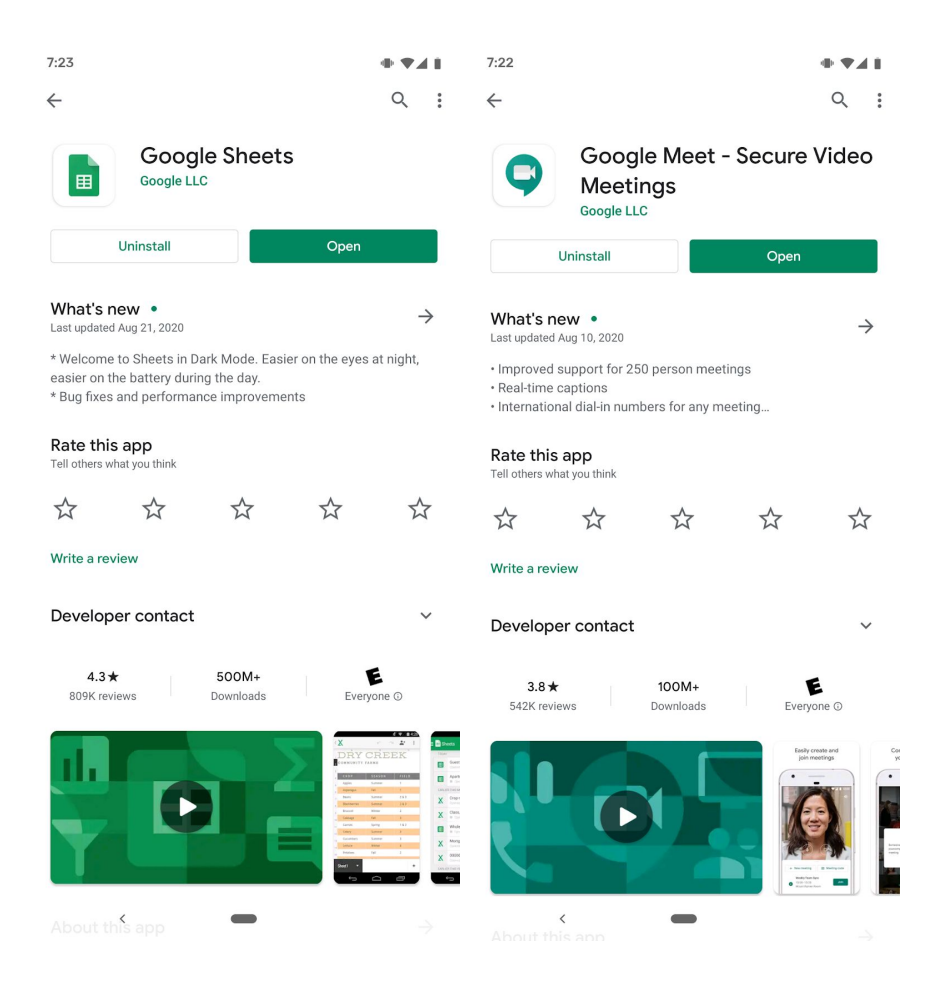

## 3. Class Navigation

#### 3.1 Activity List for All Classes

You can see the list of all activities from all classes from *"To-do"* or from the *Main Menu* (see page 5).

On the web interface, there are three categories:

- 1. Assigned for all activities that you have yet to complete,
- 2. *Missing* for all activities that are already past due but you have yet to complete, and
- 3. *Done* for all activities that you have already completed and submitted.

| To-do   | × +                                     |           |         |      |                    | - |     | × |
|---------|-----------------------------------------|-----------|---------|------|--------------------|---|-----|---|
| ← → C 🔒 | classroom.google.com/a/not-turn         | ed-in/all |         |      |                    | ☆ | * 🛛 | ÷ |
| ≡ To-do |                                         | Assigned  | Missing | Done |                    |   |     | J |
|         | No due date                             |           |         |      | 6 🗸                |   |     |   |
|         | This week                               |           |         |      | 1 ^                |   |     |   |
|         | E Kuis Topik 1<br>Pengenalan Google Cla | ssroom    |         |      | Tomorrow, 11:59 PM |   |     |   |
|         | Next week                               |           |         |      | 1 🗸                |   |     |   |
|         | Later                                   |           |         |      | 0 🗸                |   |     |   |
| 0       |                                         |           |         |      |                    |   |     |   |

| To-do   | × +                                    |          |         |      | l            | Ð  | - |     | ×   |
|---------|----------------------------------------|----------|---------|------|--------------|----|---|-----|-----|
| ←→C■    | classroom.google.com/a/missing         |          |         |      |              |    | ☆ | * 🤇 | ) ÷ |
| ≡ To-do |                                        | Assigned | Missing | Done |              |    |   |     | J   |
|         | This week                              |          |         |      | 1            | ^  |   |     |     |
|         | Post-Test 1<br>Pengenalan Google Class | sroom    |         |      | Today, 11:59 | AM |   |     |     |
| 0       | Last week                              |          |         |      | 1            | ~  |   |     |     |
|         | Earlier                                |          |         |      | 20           | ~  |   |     |     |
| 0       |                                        |          |         |      |              |    |   |     |     |

| To-do   | × +                                                                    | -         | - 🗆 ×   |
|---------|------------------------------------------------------------------------|-----------|---------|
| ← → C 🏻 | classroom.google.com/a/turned-in/all                                   |           | 🖈 🌲 🥑 i |
| ≡ To-do | Assigned Missing Done                                                  |           |         |
|         | No due date                                                            | 0 🗸       |         |
|         | Done early                                                             | 1 ^       |         |
|         | Makalah Penggunaan Teknologi Informasi     Pengenalan Google Classroom | Turned in |         |
|         | This week                                                              | 0 🗸       |         |
|         | Last week                                                              | 0 🗸       |         |
| 0       | Earlier                                                                | 1 🗸       | -       |

For each category, all tasks and activities are grouped based on their due dates: No due date, Done early, Due this week, due last week, or due earlier. The title of each activity will show the name of the task/activity with the corresponding class name as the subtitle.

Likewise, there are the same three categories on the *"To-do"* menu on the iPhone app.

- 1. Assigned for all activities that you have yet to complete,
- 2. *Missing* for all activities that are already past due but you have yet to complete, and
- 3. *Done* for all activities that you have already completed and submitted.

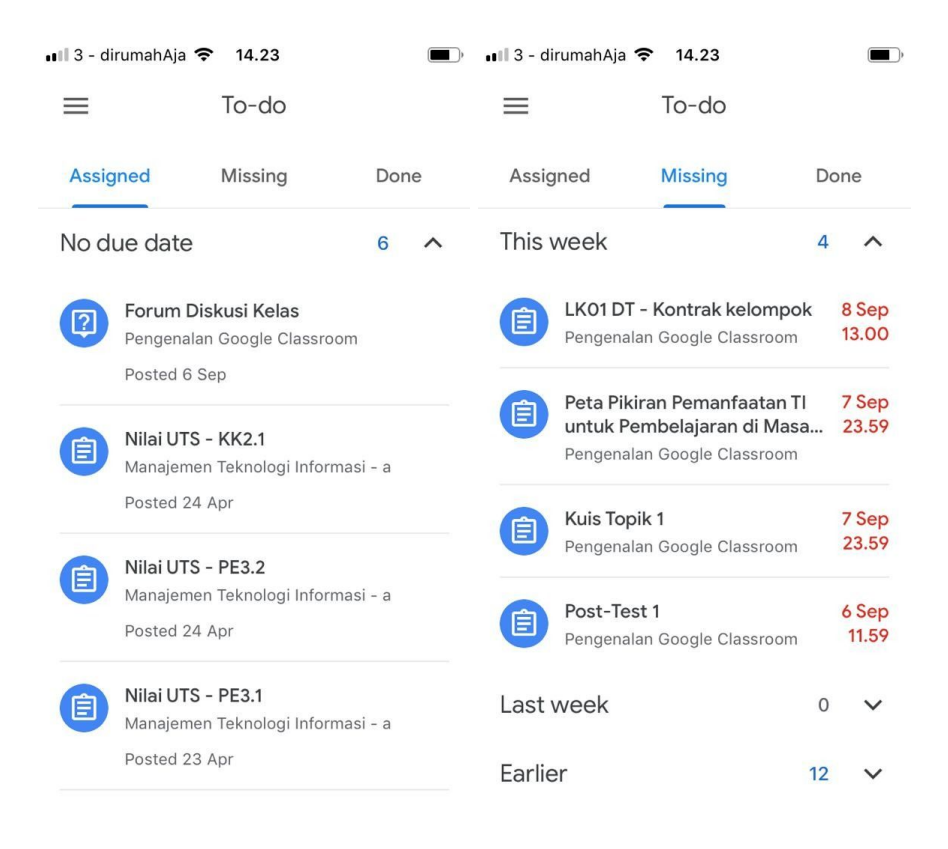

Meanwhile, on the Android app there are only two categories available:

- 1. **To-do** for all activities that you have yet to complete with additional subheadings to indicate the due date. For all activities that are already past due, the subheading will be **"Missing"**
- 2. **Done** for all activities that you have already completed and submitted.

| ≡ To-do                                                                        | ÷ :                       | = To-do                                             |                                | Ŧ               |  |
|--------------------------------------------------------------------------------|---------------------------|-----------------------------------------------------|--------------------------------|-----------------|--|
| ТО-ДО                                                                          | DONE                      | то-до                                               | DONE                           |                 |  |
| Missing                                                                        |                           | Due Sep 15                                          |                                |                 |  |
| Pertemuan ke-2 (Kamis, 27 Februari 202<br>Manajemen Teknologi Informasi - a Di | 0)<br>ue Feb 27, 12:00 PM | Tugas Presentasi Kelom<br>Pengenalan Google Classro | ook<br>om                      |                 |  |
| Pertemuan ke-7 (Senin, 16 Maret 2020)<br>Manajemen Teknologi Informasi - a Du  | ue Mar 17, 12:00 PM       | Due Friday                                          |                                |                 |  |
| Pertemuan ke-9 (Senin, 23 Maret 2020)<br>Manajemen Teknologi Informasi - a Du  | ue Mar 23, 11:59 PM       | Makalah Penggunaan Te<br>Pengenalan Google Classro  | <b>knologi Informasi</b><br>om | <b>92</b> /100  |  |
|                                                                                | MORE                      | Due tomorrow                                        |                                |                 |  |
| No due date                                                                    |                           | Kuis Topik 1<br>Pengenalan Google Classro           | om                             | <b>100</b> /100 |  |
| Forum Diskusi Kelas<br>Pengenalan Google Classroom                             |                           | Due yesterday                                       |                                |                 |  |
| <b>Nilai UTS - KK2.1</b><br>Manajemen Teknologi Informasi - a                  |                           | <b>Pre-Test 1</b><br>Pengenalan Google Classro      | om                             | <b>0</b> /100   |  |
| <b>Nilai UTS - PE3.2</b><br>Manajemen Teknologi Informasi - a                  |                           |                                                     |                                |                 |  |
|                                                                                | MORE                      |                                                     |                                |                 |  |
|                                                                                |                           |                                                     |                                |                 |  |
|                                                                                |                           |                                                     |                                |                 |  |
| < -                                                                            |                           | <                                                   | -                              |                 |  |
|                                                                                |                           |                                                     |                                |                 |  |

### 3.2 Class Interface

Once you pick one class from the homepage of your Google Classroom, you will see the class homepage as shown below:

| nanajemen teknologi miormasi 🛪                | +                                                                                  |                                                |                                                                |                                                                        | - |   |
|-----------------------------------------------|------------------------------------------------------------------------------------|------------------------------------------------|----------------------------------------------------------------|------------------------------------------------------------------------|---|---|
| C C classroom.google.                         | com/c/NTIzNjcwMzMxODFa                                                             |                                                |                                                                | 4                                                                      | * |   |
| Manajemen Teknologi Info<br>2019/2020 - Genap | ormasi - a Stream                                                                  | Classwork                                      | People                                                         |                                                                        |   | C |
| Manajemen<br>2019/2020 - Genap                | Teknologi Inf                                                                      | ormasi                                         | - a 0                                                          |                                                                        |   |   |
|                                               |                                                                                    |                                                |                                                                | +                                                                      |   |   |
| Upcoming 4                                    | Ahmad Raffie Prat                                                                  | ama                                            | 6                                                              |                                                                        | : |   |
| Woohoo, no work due soon!<br>View all         | Dear Class,<br>Nilai total sudah dapat Anda lii<br>tersebut silakan tinggalkan kor | nat melalui laman Cla<br>mentar di sini atau m | sswork di menu View your work<br>Alui private comment, whichev | . Jika ada pertanyaan terkait nila<br>er you are more convenient with. | i |   |
|                                               | Anyhow Selamat untuk Anda                                                          | semuanya. Semoga                               | lmu yang diperoleh di matakulia                                | ah MTI selama satu semester ini<br>Sariana Komputer                    |   |   |
|                                               | bermanfaat. Semoga sukses d<br>Salam,                                              | alam menyelesaikan                             | studi Anda hingga meraih gelar                                 | Sarjana Komputer.                                                      |   |   |

#### # Description

- **1** Stream page to see announcements from your lecturer.
- 2 *Classwork* page where you can find all learning materials, assignments, and all other class activities.
- **3** *People* page to see all other class members, including your lecturer, teaching assistants, and your classmates.
- 4 **Upcoming** widget showing a snippet of the upcoming assignments or activities specific for this class
- 5 The latest announcements from your lecturer. You might be able to leave comments here, depending on your lecturer's

#### settings.

# This is how the *Stream* page shows on the mobile app (Android and iOS).

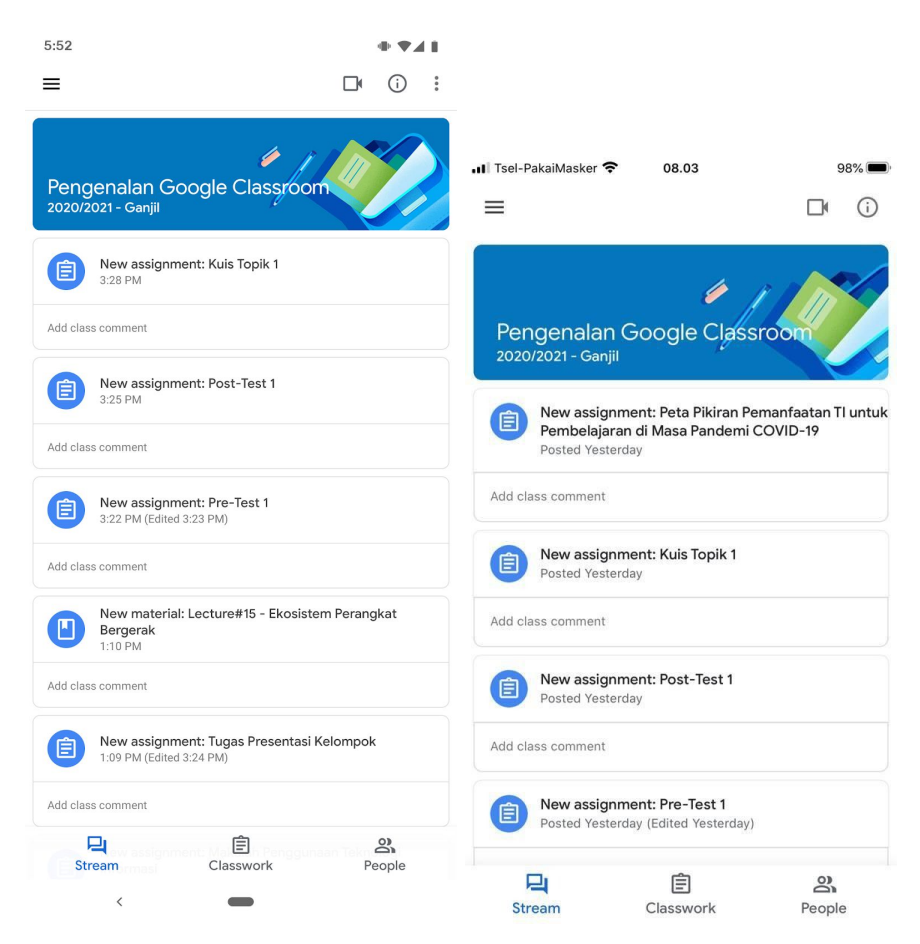

This is the web interface of the *Classwork* page:

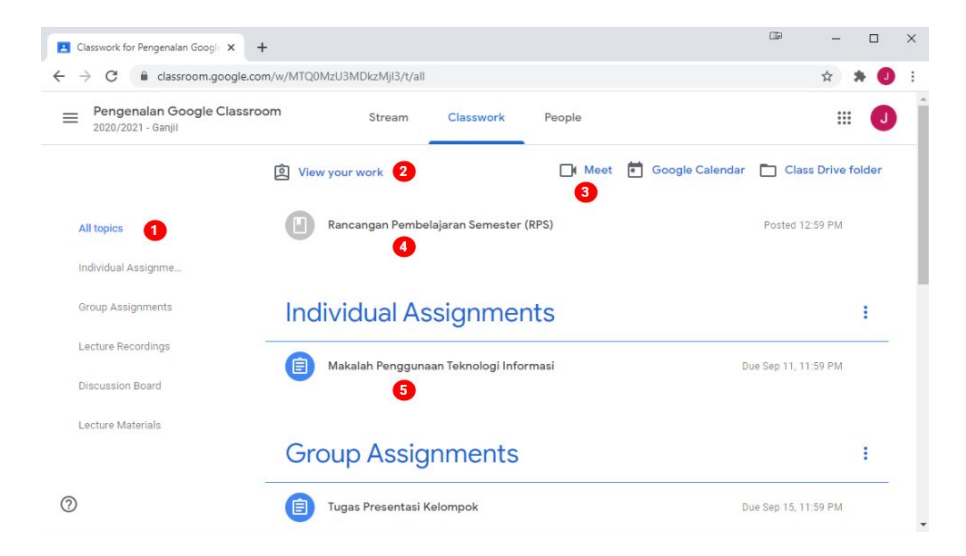

#### # Description

- **1** *Topics*, lecture materials are categorized by topic, week, or activity type depending on your lecturer's choice.
- 2 View your work to see the recap of all activities in that class, along with its status (whether you have submitted them, whether your lecturer has graded it, etc.)
- 3 Three shortcuts to the class' *Google Meet, Google Calendar,* and *Class Drive Folder*.
- **4 Uncategorized content**, can be syllabus or other materials that your lecturer wants to stay at the top of the page.
- 5 *Categorized content,* lecture materials, quizzes, assignments, and any other activities that your lecturer has categorized according to how they decided to categorize the class.

This is how the *Classwork* page shows on the mobile app (Android and iOS).

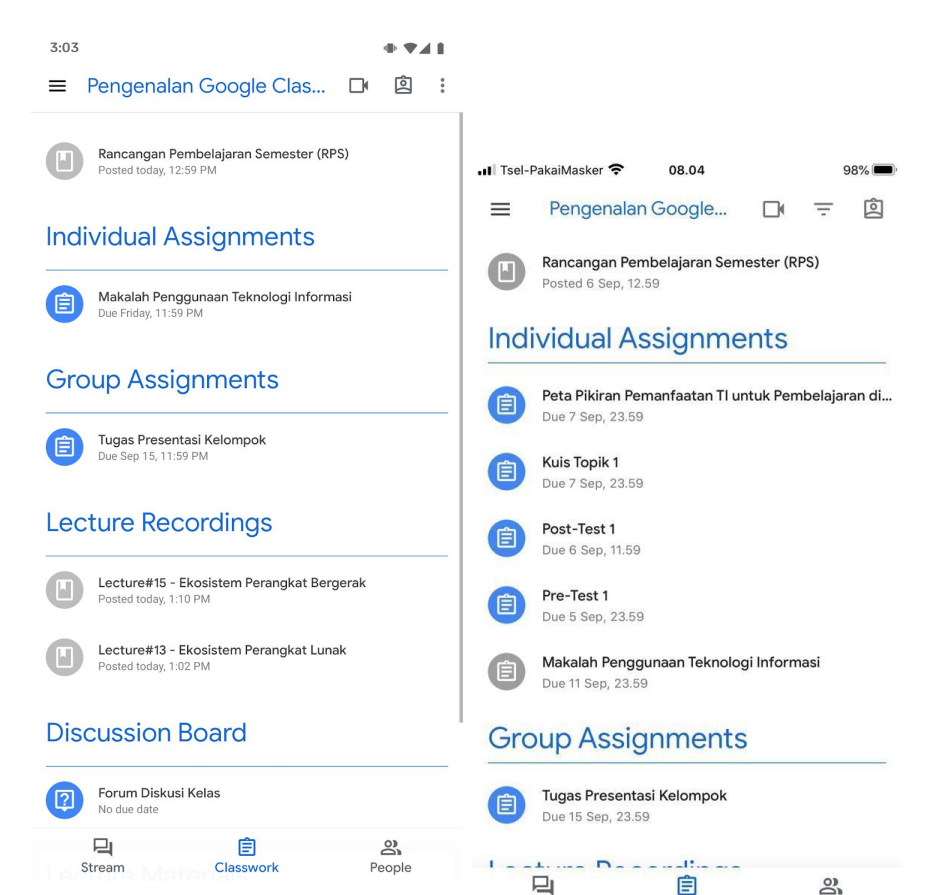

Stream

Classwork

People

This is how the *People* page shows on the web interface. In the *Teachers* section, you can see your lecturers and teaching assistants if any. In the *Classmates* section, you will see all of your classmates in this particular class

You can also send them an email by clicking the mail icon ( $\boxtimes$ ) to the right side of each corresponding name. It will automatically use your and their UII email address in doing so.

| 🗈 People in Pengenalan Google Cla 🗴 🕂                                     | ľ                  | - 🗆 X      |
|---------------------------------------------------------------------------|--------------------|------------|
| ← → C  i classroom.google.com/r/MTQ0MzU3MDkzMjl3/sort-last-name           | ☆                  | lncognito  |
| 🚔 Google Cloud Print 💧 My Drive - Google 📳 Classes 🔋 NKMD - Universitas 🔋 | Ull: Sumberdaya Te | UII CPL »  |
| Pengenalan Google Classroom                                               |                    | s          |
| Stream Classwork People                                                   | 1                  |            |
| Teachers                                                                  |                    |            |
| Ahmad Raf'ie Pratama                                                      |                    |            |
| Classmates                                                                |                    | 4 students |
| Budi Budi                                                                 |                    |            |
| Joko Joko                                                                 |                    |            |
| Тејо Тејо                                                                 |                    |            |
| 0                                                                         |                    |            |

This is how the *People* page shows on the mobile app (Android and iOS).

| 3:07                          | + • 4 1     |                             |           |
|-------------------------------|-------------|-----------------------------|-----------|
| ■ Pengenalan Google Classroom | 0<br>0<br>0 |                             |           |
| Teachers                      |             | 📶 Tsel-PakaiMasker 🗢 08.04  | 98% 🗩)    |
| Ahmad Rafie Pratama           |             | Pengenalan Google Classroom |           |
|                               |             | Teachers                    |           |
| Classmates                    |             | Ahmad Rafie Pratama         |           |
| Budi Budi                     |             |                             |           |
| Joko Joko                     |             | Classmates                  | _         |
| Тејо Тејо                     |             | Budi Budi                   |           |
|                               |             | Spada Belmawa Dikti         | $\square$ |
|                               |             | Тејо Тејо                   | $\square$ |
|                               |             |                             |           |
|                               |             |                             |           |
|                               |             |                             |           |
|                               | 0)          |                             |           |

| 1      |           |        |        |           |        |
|--------|-----------|--------|--------|-----------|--------|
| Stream | Classwork | People |        |           |        |
|        |           |        |        | 自         | 0)     |
| ,      | _         |        |        |           |        |
| <      |           |        | Stream | Classwork | People |
|        |           |        |        |           |        |

#### 3.3 Checking Grades and Learning Progress

To see your grades and learning progress, click on the **"View your work"** menu on the *Classwork* page.

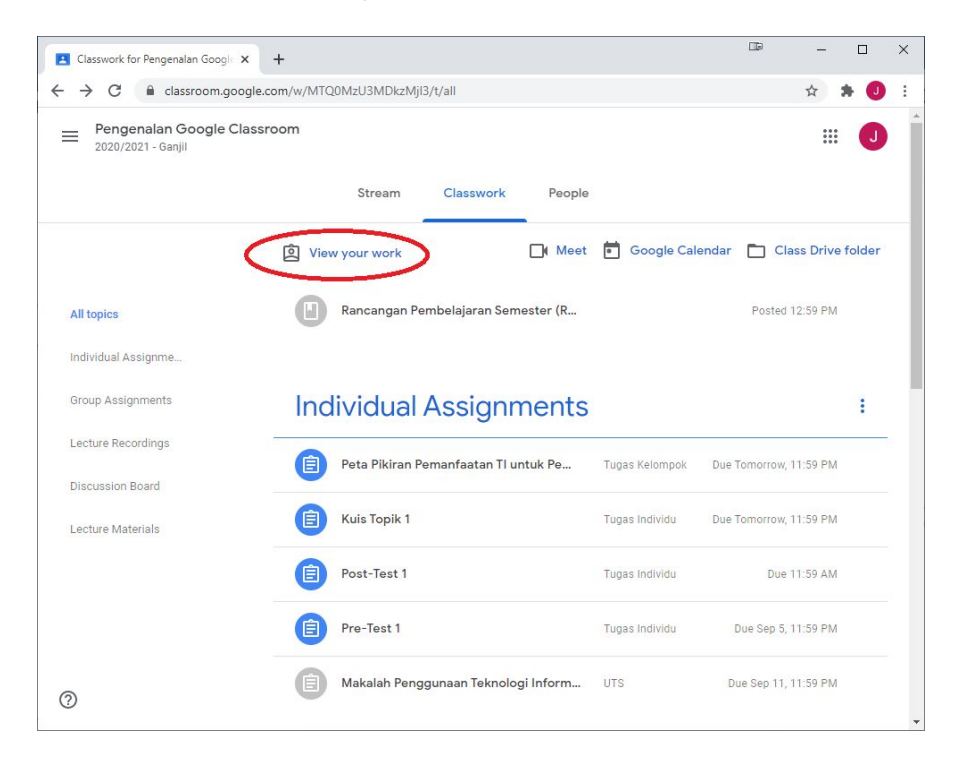

The next page will show all tasks/activities that your lecturer has given you, along with the status of each one of them. It will indicate if you have yet to do it and if your lecturer has given you a grade for your submission.

- 1. *Assigned* status means something that your lecturer has assigned to you and you have yet to complete.
- 2. *Missing* status means something that your lecturer has assigned to you and you have yet to complete when it is already past due.
- 3. *Turned in* status means something that you have completed and submitted but your lecturer has yet to grade it
- 4. A numerical X/Y status means something that your lecturer has already graded with X is the grade that you received while Y is the max grade for that particular task/activity.

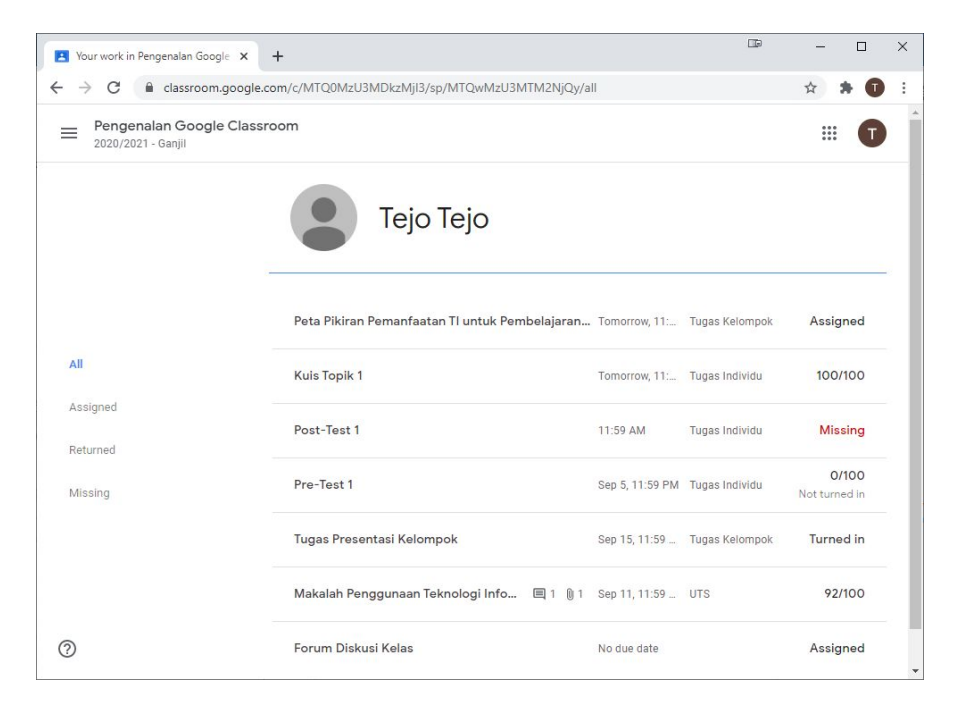

If your lecturer opted in on the *"show overall grade"* setting, you will be able to see your overall grade on the right side of your name. The overall grade will be calculated from all tasks/activities that your lecturer has already graded.

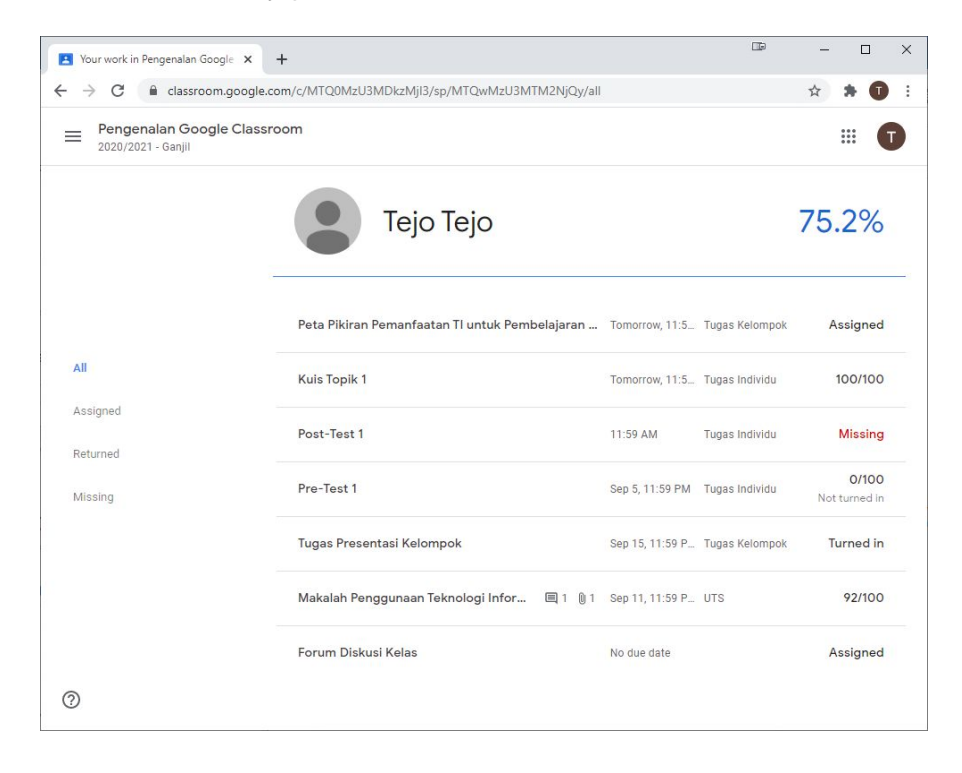

You can also check your grade from your mobile devices by using the same *"View your work"* menu, indicated by the same icon as the one on the web interface.

| 3:22                                                      | + • • 4 +      |                                                          |                          |
|-----------------------------------------------------------|----------------|----------------------------------------------------------|--------------------------|
| $\leftarrow$                                              | - :            |                                                          |                          |
| Тејо Тејо                                                 |                | ,ıı∣ Tsel-PakaiMasker 🗢 08.07                            | 98% 🚥                    |
| Pre-Test 1<br>Due yesterday                               | Missing        | x<br>Joko Joko                                           | Ŧ                        |
| Tugas Presentasi Kelompok<br>Due Sep 15                   | Turned in      | Peta Pikiran Pemanfaatan Tl untuk Pemb<br>Due today      | Assigned                 |
| Makalah Penggunaan Teknologi Informasi<br>Due Fri 🔲 1 🖞 1 | <b>92</b> /100 | Kuis Topik 1<br>Due today                                | Assigned                 |
| Forum Diskusi Kelas<br>No due date                        | Assigned       | Post-Test 1<br>Due yesterday                             | Missing                  |
|                                                           |                | Pre-Test 1<br>Due 5 Sep                                  | 100/100<br>Not turned in |
|                                                           |                | Tugas Presentasi Kelompok<br>Due 15 Sep                  | Assigned                 |
|                                                           |                | Makalah Penggunaan Teknologi Informasi<br>Due Friday 🛯 1 | Turned in                |
|                                                           |                | Forum Diskusi Kelas<br>No due date                       | Assigned                 |
|                                                           |                |                                                          |                          |

<

Likewise, if your lecturer turned on the *"show overall grade"* setting, you will be able to see your overall grade as shown below.

| 3:30 😐                                                    | • • • •                |                                              |         |
|-----------------------------------------------------------|------------------------|----------------------------------------------|---------|
| ÷                                                         | ÷ :                    |                                              |         |
| 75.2%                                                     |                        | 💵 3 - dirumahAja 充 14.30                     |         |
| Тејо Тејо                                                 |                        | ×                                            | Ŧ       |
| Kuis Topik 1<br>Due tomorrow 1                            | <b>100</b> /100        | 100                                          | 0%      |
| Post-Test 1<br>Due today                                  | Missing                | Joko Jok                                     | 0       |
| Pre-Test 1<br>Due yesterday                               | O/100<br>Not turned in |                                              |         |
| Tugas Presentasi Kelompok<br>Due Sep 15                   | Turned in              | LK01 DT - Kontrak kelomp<br>Due 8 Sep        | Missing |
| Makalah Penggunaan Teknologi Informasi<br>Due Fri 🖳 1 🔋 1 | 92/100                 | <b>Peta Pikiran Pemanfaatan</b><br>Due 7 Sep | Missing |
| Forum Diskusi Kelas<br>No due date                        | Assigned               |                                              |         |
|                                                           |                        | Kuis Topik 1<br>Due 7 Sep                    | Missing |
|                                                           |                        | Post-Test 1<br>Due 6 Sep                     | Missing |
| <                                                         |                        | Pre-Test 1                                   | 100/100 |

## 4. Class Assignments

As previously discussed, you can see class assignments and all other activities from the *Classwork* page.

### 4.1 Assignment's Descriptions

Click the **"View Assignment"** menu at the bottom of each assignment to see the descriptions in more detail.

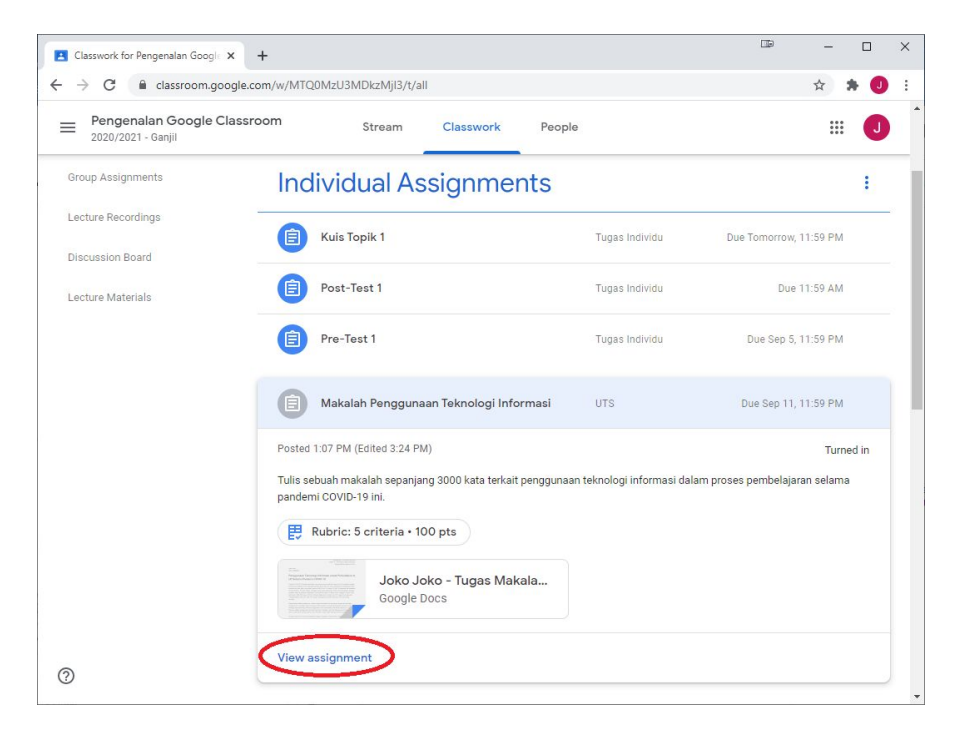

Next, Google Classroom will show all details for that particular assignment as shown below.

| 2002 | /2021 - Ganjil                                                                                     |                                      |                                                                                                    |
|------|----------------------------------------------------------------------------------------------------|--------------------------------------|----------------------------------------------------------------------------------------------------|
|      | Aakalah Penggunaan Tekn<br>nformasi<br>umad Rafie Protama - 1:07 PM<br>100 conta                   | ologi :<br>2<br>Due Sep 11, 11:59 PM | Your work Assigned<br>Joko Joko - Tugas X<br>Google Docs                                                       |
| Tupe | ilis sebuah makalah sepanjang 3000 kata terkait penggun<br>mbelajaran selama pandemi COVID-19 ini. | aan teknologi informasi dalam proses | + Add or create                                                                                                |
|      |                                                                                                    | /100 🗘                               | Originality reports 6 Run<br>Text from submissions will be compared to<br>existing text on the web. Learn more |
|      | Judul                                                                                              | /10 🗸                                | Turnin 7                                                                                                    |
|      | Literatur                                                                                          | /15 🗸                                | Private comments 8                                                                                             |
|      | Metode                                                                                             | 3 /30 🗸                              | Add private comment.                                                                                           |
|      | Hasil                                                                                              | /30 🗸                                |                                                                                                    |
|      | Tata Tulis                                                                                         | /15 🗸                                |                                                                                                    |

#### # Description

- 1 Max Grade untuk tugas ini
- 2 **Due Date** a specific date and time after which your submission will be marked as late.
- **Rubric** to help you see how your lecturer will grade the assignment. Only available if your lecturer provides one.
- 4 **Class comments**, this section is publicly available to the entire class. Use this only if you want your classmates to be able to see your comments related to the assignment
- 5 Your work, the document you need to submit If your lecturer also provides an **assignment template**, you will also see a Google Docs/Sheets/Slides with your name as a prefix. Simply click on the document to start working on it. A new window of Google Docs/Sheets/Slides will open. You can also add additional documents of your choice by clicking the *"Add or create"* button.
- 6 **Originality report**, this option will be shown if your lecturer turned on the settings as part of plagiarism prevention in that particular assignment.
- **7 Turn in**, click this button to submit your work.
- 8 **Private comments**, this section is not publicly available to the entire class. Only you and your lecturer (and teaching assistants) can see the content in this section. Use this if you don't want your classmates to see your comments.

#### 4.2 Checking Assignment's Rubric

If your lecturer provides a rubric, you should see it carefully before starting to work on your assignment and submitting your work. The rubric will show criteria, the description for each criterion, and the respective weight.

|                                                                                                    | /100                                                                                                    | \$                      |
|----------------------------------------------------------------------------------------------------|----------------------------------------------------------------------------------------------------|-------------------------|
| Judul<br>Seberapa baik judul yang dipili                                                                   | /10                                                                                                    | ^                       |
| Baik 10 pts<br>Judul informatif dan<br>representatif, tidak terlalu<br>panjang dan tidak terlalu<br>pendek | Cukup7 ptsKurangJudul kurang informatif,<br>atau terlaluJudul tidak informati<br>tidak representatif<br>panjang/pendek | <i>3 pts</i><br>:if dan |
| •                                                                                                    |                                                                                                    | •                       |
| Literatur                                                                                                  | /15                                                                                                    | ~                       |
| Metode                                                                                                    | /30                                                                                                    | ~                       |
| Hasil                                                                                                    | /30                                                                                                    | ~                       |
| Tata Tulis                                                                                                 | /15                                                                                                    | ~                       |

#### 4.3 Checking for Originality Report

If your lecturer turns on the *Originality report* settings for a particular assignment, Google will compare your submission against anything it can crawl on the Internet.

You will have 3 chances to do your own checking prior to submitting your work.

Make sure to paraphrase anything that you find on the Internet. Write it using your own style. Otherwise, you might find yourself in trouble with the plagiarism checker.

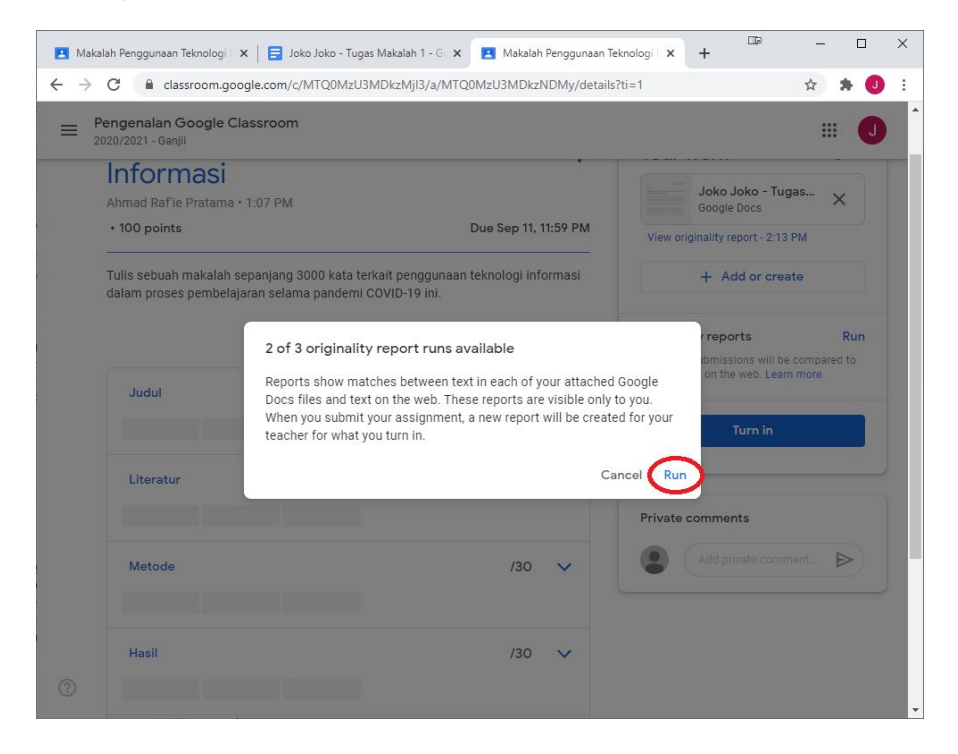

Please note that you can only do so on the web interface. This feature is not yet available on the mobile apps.

| ⇒ C ∎                                 | classroom.google.com/c/l                                                                   | MTQ0MzU3MDkzMjI3/a/MTQ0Mz                       | U3MDkzNDMy/details                      |                                                                                                    | \$                | * •         |
|---------------------------------------|--------------------------------------------------------------------------------------------|-------------------------------------------------|-----------------------------------------|----------------------------------------------------------------------------------------------------|-------------------|-------------|
| Pengenal<br>2020/2021 -               | lan Google Classroom<br>Ganjil                                                             |                                                 |                                         |                                                                                                    | 000<br>000<br>000 |             |
| Mak<br>Ahmad F                        | kalah Penggi<br>Rafie Pratama • 1:07 PM                                                    | unaan Teknolog                                  | gi Informasi 🛛 🕴                        | Your work                                                                                                    | Assi              | gned        |
| • 100 p                               | oints                                                                                      |                                                 | Due Sep 11, 11:59 PM                    | Joko Joko -                                                                                                    | Tugas             | ×           |
| Tulis set                             | buah makalah sepaniang 3                                                                   | 000 kata terkait penggunaan tekr                | nologi informasi dalam proses           | View originality report - 2                                                                                                   | :13 PM            |             |
| Tulis sel<br>pembela                  | buah makalah sepanjang 3<br>ajaran selama pandemi CO'                                      | 000 kata terkait penggunaan tekr<br>/ID-19 ini. | nologi informasi dalam proses<br>/100 🗘 | View originality report - 2<br>+ Add or c                                                                                     | :13 PM            |             |
| Tulis set<br>pembela<br>Judu<br>Seber | buah makalah sepanjang 3<br>jaran selama pandemi CO'<br>ul<br>rapa baik judul yang dipilih | 000 kata terkait penggunaan tekr<br>/ID-19 ini. | /100 O                                  | View originality report - 2<br>+ Add or c<br>Originality reports<br>Text from submissions will<br>existing text on the web. L | reate             | Run<br>d to |

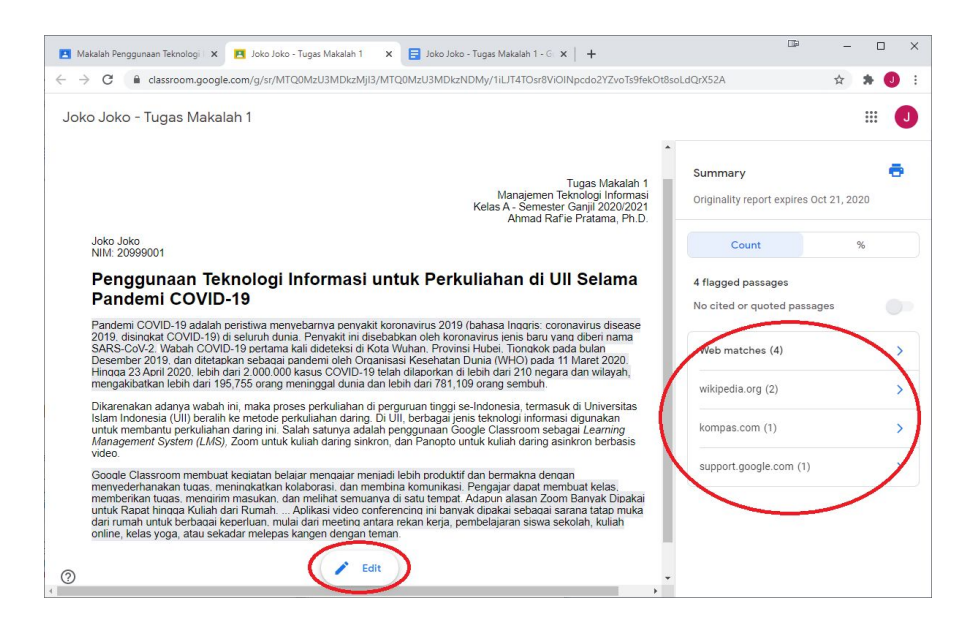

## 4.4 Uploading Your Work

If there is no template available, click on the **"Add or create"** button to upload any supported files (images in JPG/PNG format, documents in PDF/DOCX/PPTX/XLSX, or video in MP4/AVI/etc format). You can choose from different sources to upload the file: Your UII Google Drive, any URL on the Internet (including YouTube video), or from your local storage (PC or mobile devices).

You can also create a new Google Docs/Slides/Sheets/Drawings file instead of uploading an existing file for your work.

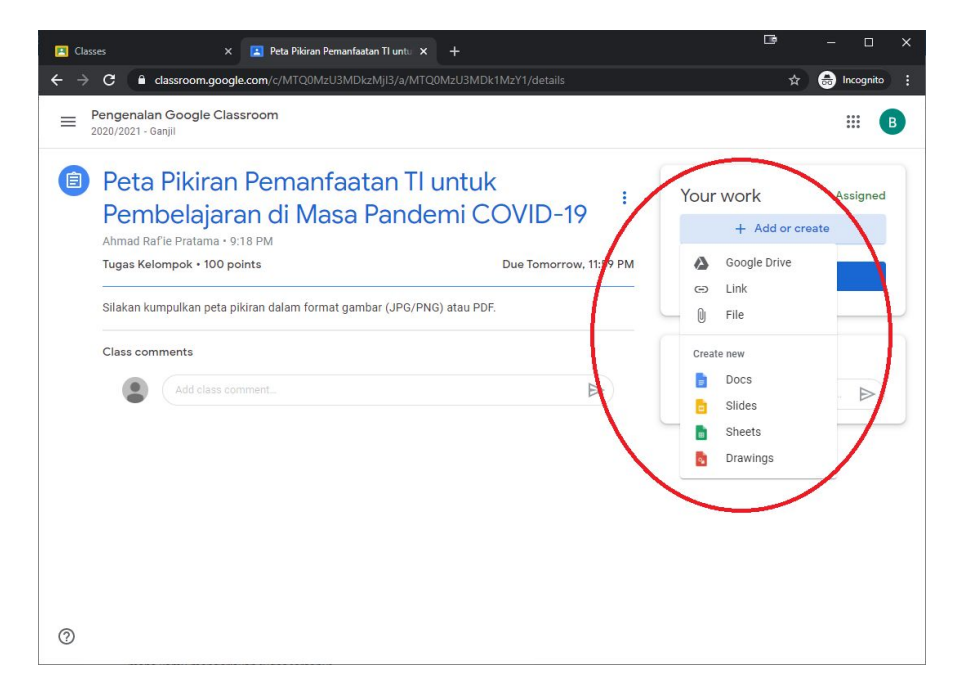

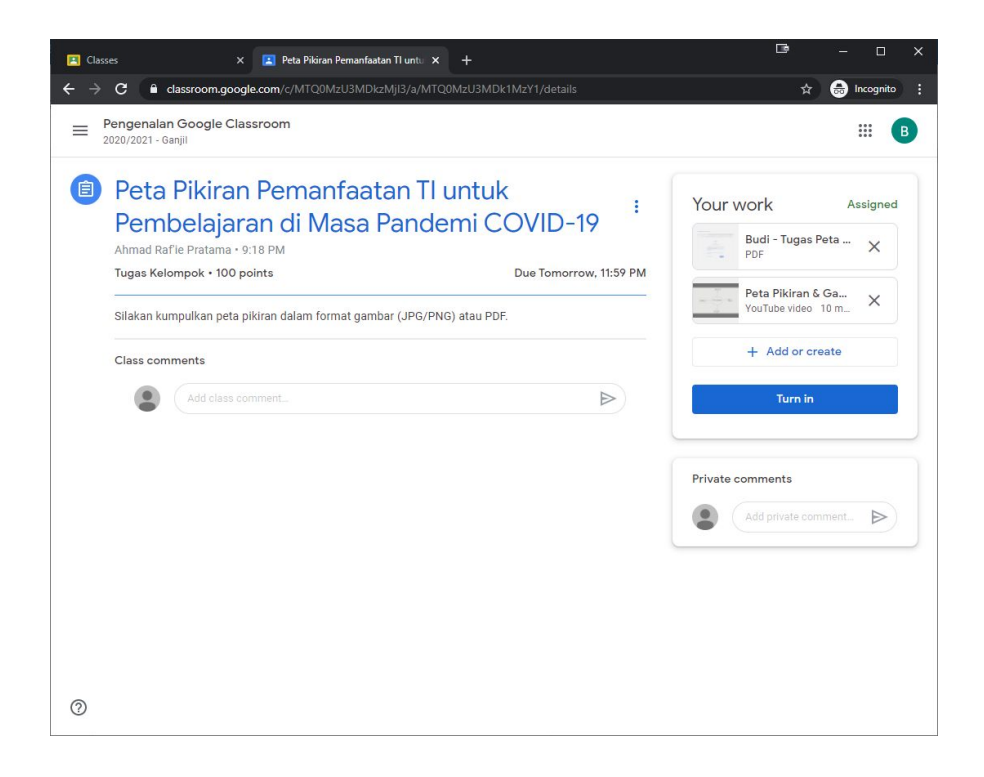

#### 4.5 Submitting Your Work

If you are doing your work on Google Docs/Sheets/Slides with a template provided by your lecturer, you can submit your work by simply clicking the **"Turn In"** button on the document you are currently working on.

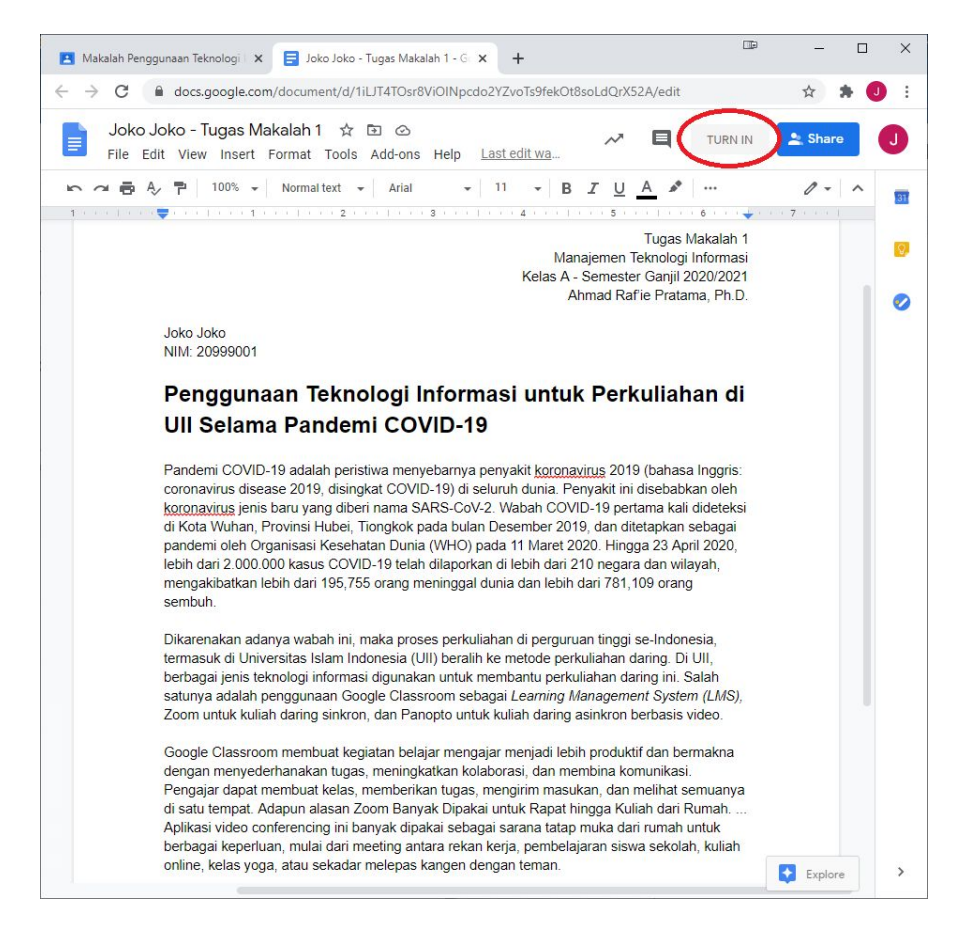

After clicking the button you will be brought back to the assignment page, on which you will need to click the *"Turn in"* button one more time to confirm your submission. The *"Turn in"* button will change to the *"Unsubmit"* button once you have successfully submitted it.

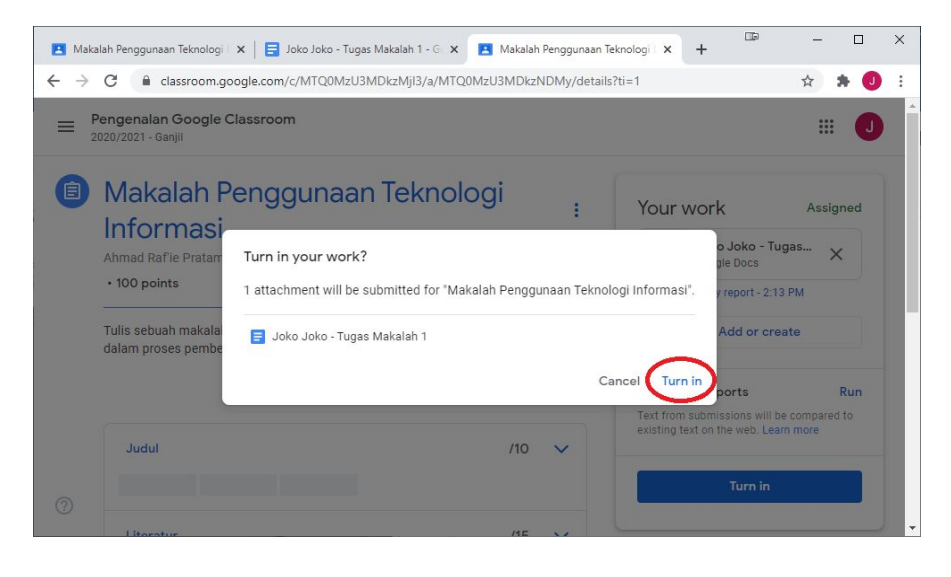

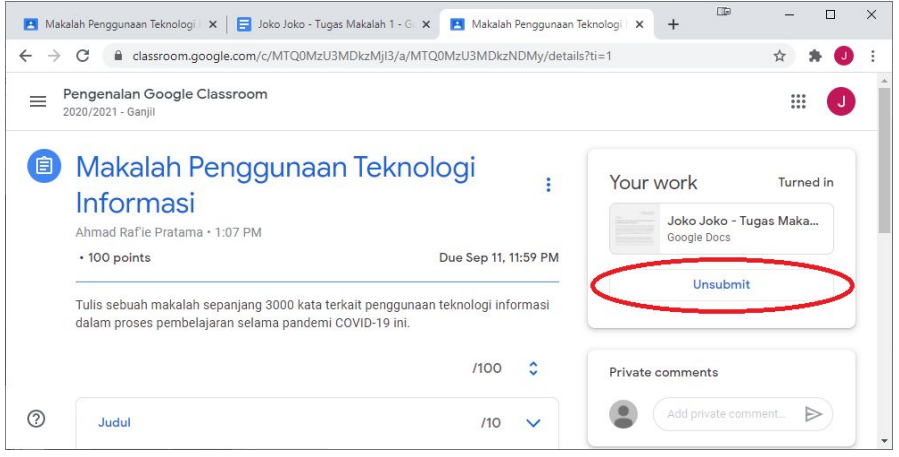

The Google Docs/Slides/Sheets documents that you have submitted will be locked from further editing by you.

If you find a mistake after submitting your work, you can make a revision by first clicking on the **"Unsubmit"** button. Make the necessary revision and resubmit your revised work by clicking the **"Turn in"** button for another time.

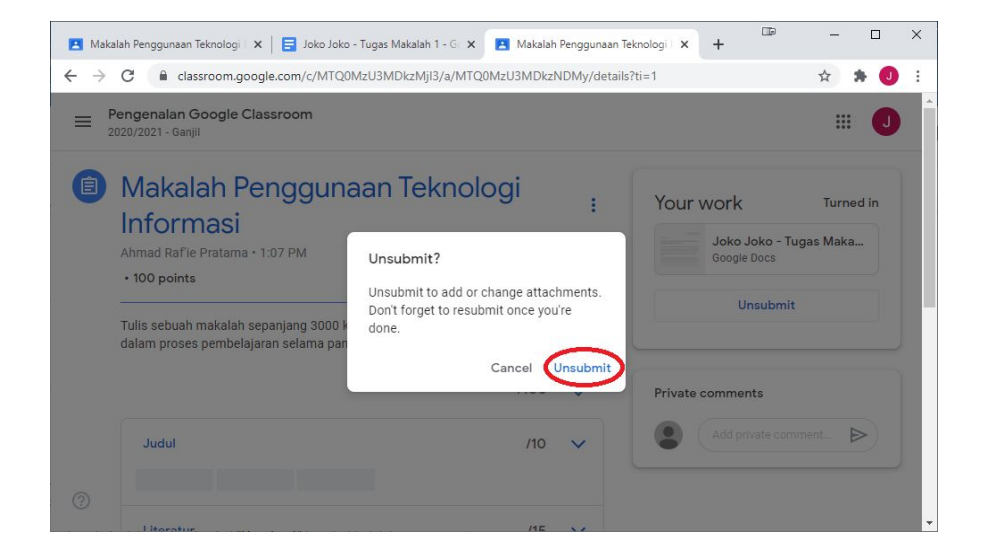

You can unsubmit and resubmit your work numerous times. Just make sure that you have already resubmitted your work by the due date to avoid it from getting marked as *submitted late*. Bear in mind that your lecturer can see your **submission history** for every work you have submitted, along with the status, the date and the precise time of each submission.

| 🛋 Ma  | akalah Penggunaan Teknologi 🛛 🗙 🕂                 |                       |                           |                               | D           | -   |       | ×        |
|-------|---------------------------------------------------|-----------------------|---------------------------|-------------------------------|-------------|-----|-------|----------|
| ← →   | C 🔒 classroom.google.com/c,                       | /MTQ0MzU3MDkzMjl3/a/M | Q0MzU3MDkzNDMy/submis     | ssions/by-status/and-sort-fir |             | * 1 | •     |          |
| 🚻 App | ps 🍦 Google Cloud Print 💧 My Drive                | - Google 🖪 Classes 🔋  | NKMD - Universitas 🔞 Ull: | Sumberdaya Te 🔋 UII CPL       | . 👱 SEKAWAN |     |       |          |
| ≡     | Pengenalan Google Classroom<br>2020/2021 - Ganjil | Instructi             | ons Student work          |                               |             | :   | : (   |          |
|       | Return                                            | Joko Joko's history   |                           |                               |             |     | ٤     | <u> </u> |
|       | All students                                      | Turned in             | 2:38 PM                   | Joko Joko                     |             |     | ×     |          |
|       | Sort by status                                    | Unsubmitted           | 2:30 PM                   | Joko Joko                     |             | No  | grade |          |
|       | Turned in                                         | Turned in             | 2:29 PM                   | Joko Joko                     |             |     |       |          |
|       |                                                   | Unsubmitted           | 2:28 PM                   | Joko Joko                     |             |     |       |          |
|       | Joko Joko                                         | Turned in             | 2:28 PM                   | Joko Joko                     | ,           | 100 | \$    |          |
|       | Assigned                                          |                       |                           | Close                         |             | /10 | ~     |          |
| 0     | Budi Budi                                         |                       |                           |                               |             |     |       |          |

### 4.6 Working on Mobile Devices

Make sure you have installed all the supporting apps before working on your assignments directly from your mobile devices (see chapter 2.1 on page 9).

For all assignments with a template, *swipe up* to see the template provided by your lecturer. Ignore the *Attachments* part that has no prefix of your name on the Android mobile app.

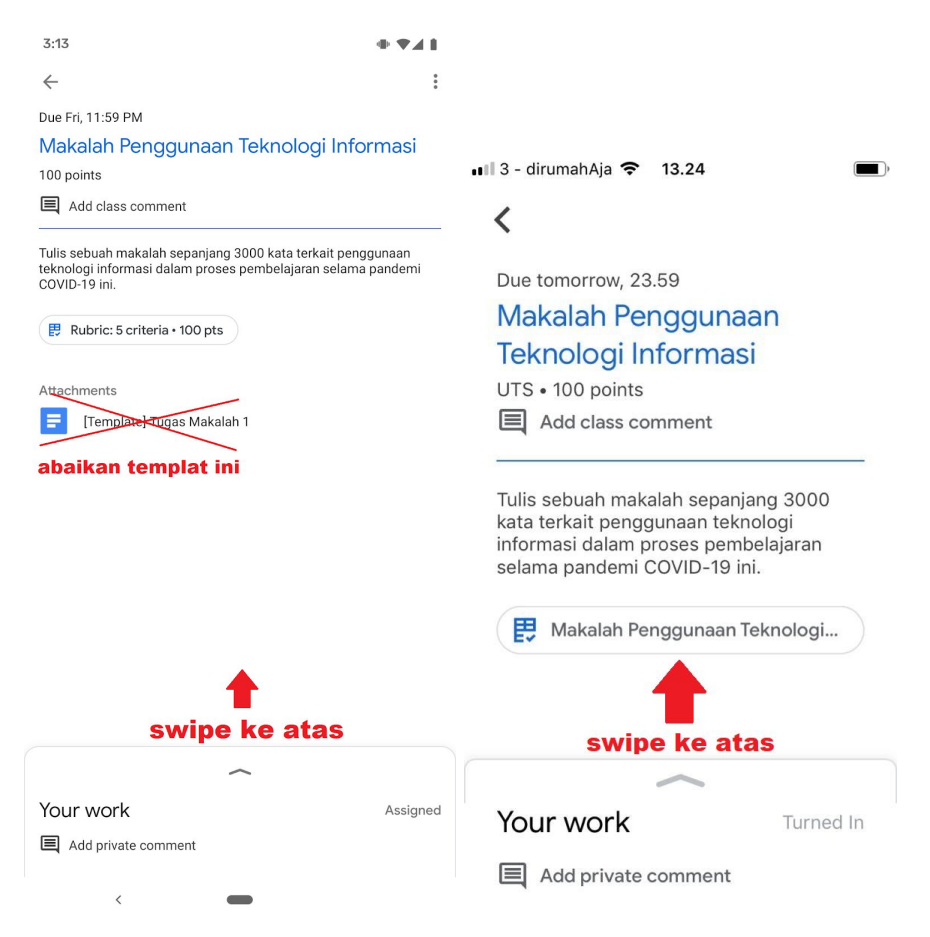

After you swipe up, tap on the document with **your name as a prefix** to open the document on the corresponding app so you can start working on your assignment.

You can also see the rubric (if applicable) by tapping on the arrow on the right. Below you will find how the interface is on Android and iPhone apps.

| 3:13                                                                    | <b>+ ▼</b> ∡ <b>+</b><br>: |                                          |           |
|-------------------------------------------------------------------------|----------------------------|------------------------------------------|-----------|
| Your work<br>Tejo Tejo - Tugas Makalah 1<br>+ Add attachment<br>Turn in | Assigned<br>×              | •••• 3 - dirumahAja 🗢 13.28<br>Your work | Turned In |
| Rubric                                                                  | <b>0</b> / 100             | Unsubm                                   | it        |
| Judul                                                                   | / 10 >>                    | Rubric                                   | /100      |
| Metode                                                                  | / 30                       | Judul                                    | /10 >     |
| Hasil                                                                   | / 30 >                     | Literatur                                | /15 >     |
| Tata Tulis                                                              | / 15 >                     | Metode                                   | /30 >     |
| Add private comment                                                     |                            | Hasil                                    | /30 >     |
| <                                                                       |                            | Tata Tulis                               | /15 >     |

After choosing the document, tap the **open on another app** on the top right corner to open in on the Google Docs/Slides/Sheets app on your mobile device.

**Do not** pick the edit menu (pencil icon) as it will convert the file format of the document to PDF.

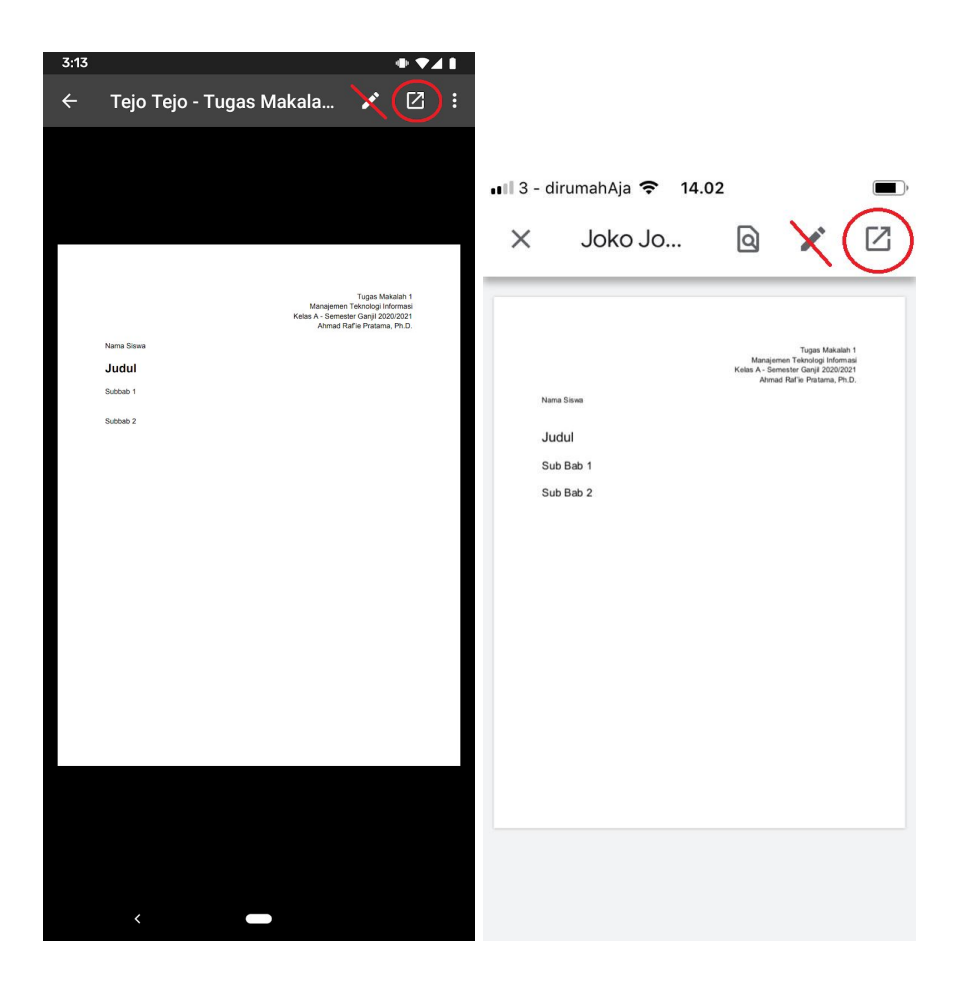

Once the document is shown on the correct G-Suite app (Google Docs/Slides/Sheets), tap the **edit menu** (pencil icon) on the bottom corner of your screen to start editing.

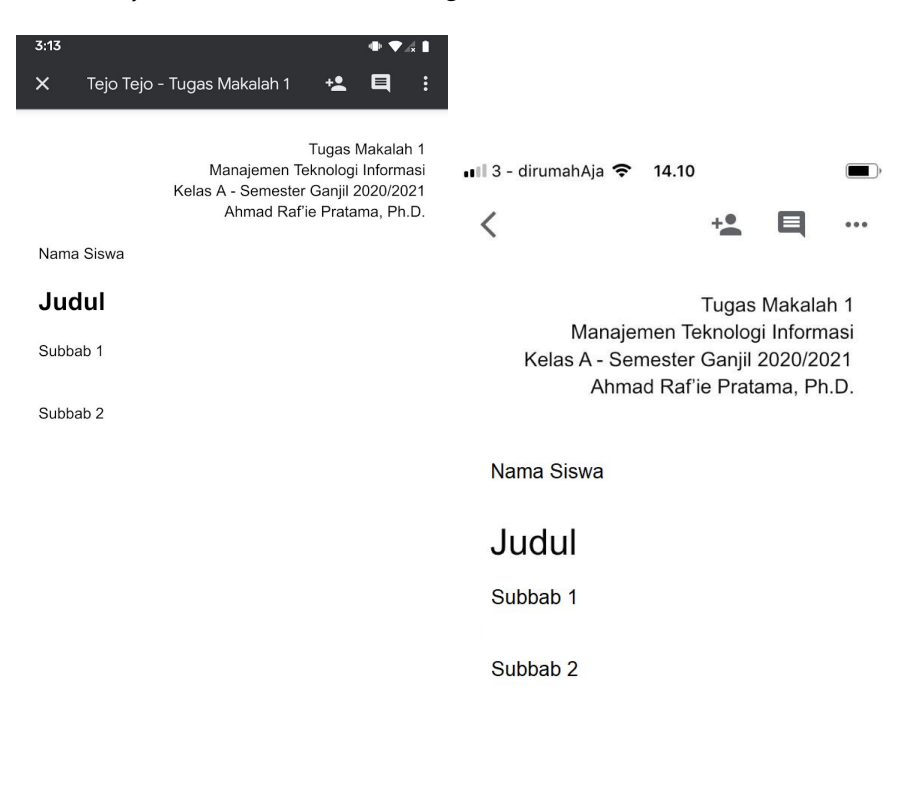

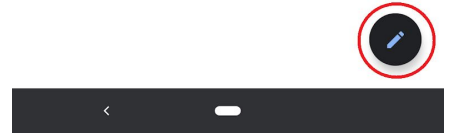

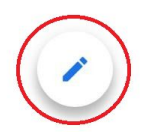

Once you're done working on your assignment, tap on the checkmark icon on the top left of your screen to save your work locally. It will also automatically upload it to your UII Google Drive if you are connected to the Internet.

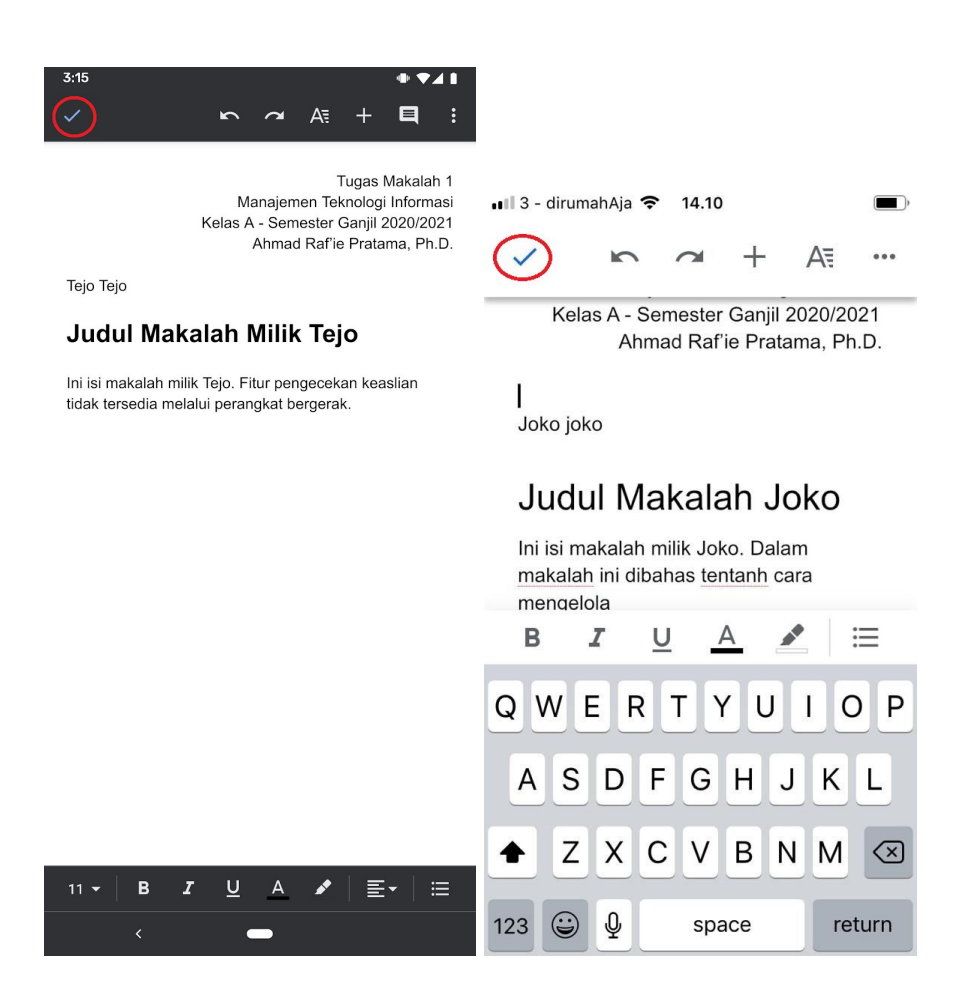

Once you're done, (on the Android app only, you will see **"All changes saved"** as a subtitle of your document's name), you can safely close the G-Suite app and go back to the Google Classroom app by tapping the **X** button on Android and the < button on iPhone, both are located on the top left corner of the screen.

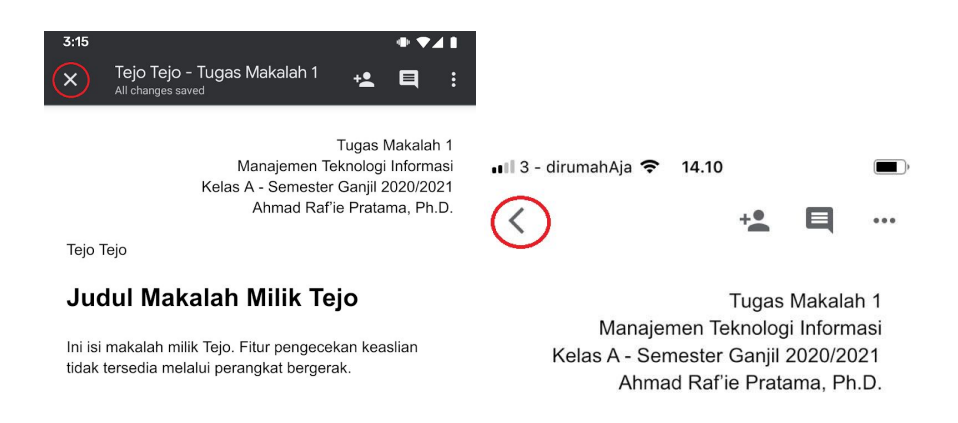

Joko joko

## Judul Makalah Joko

Ini isi makalah milik Joko. Dalam makalah ini dibahas <u>tentanh</u> cara mengelola

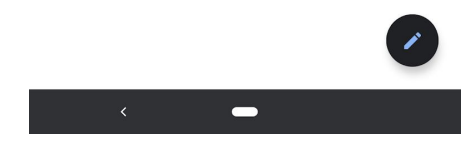

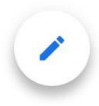

Submit your work by tapping the "Turn in" button.

You can also add other attachments to your work by first tapping the *"Add attachment"* button.

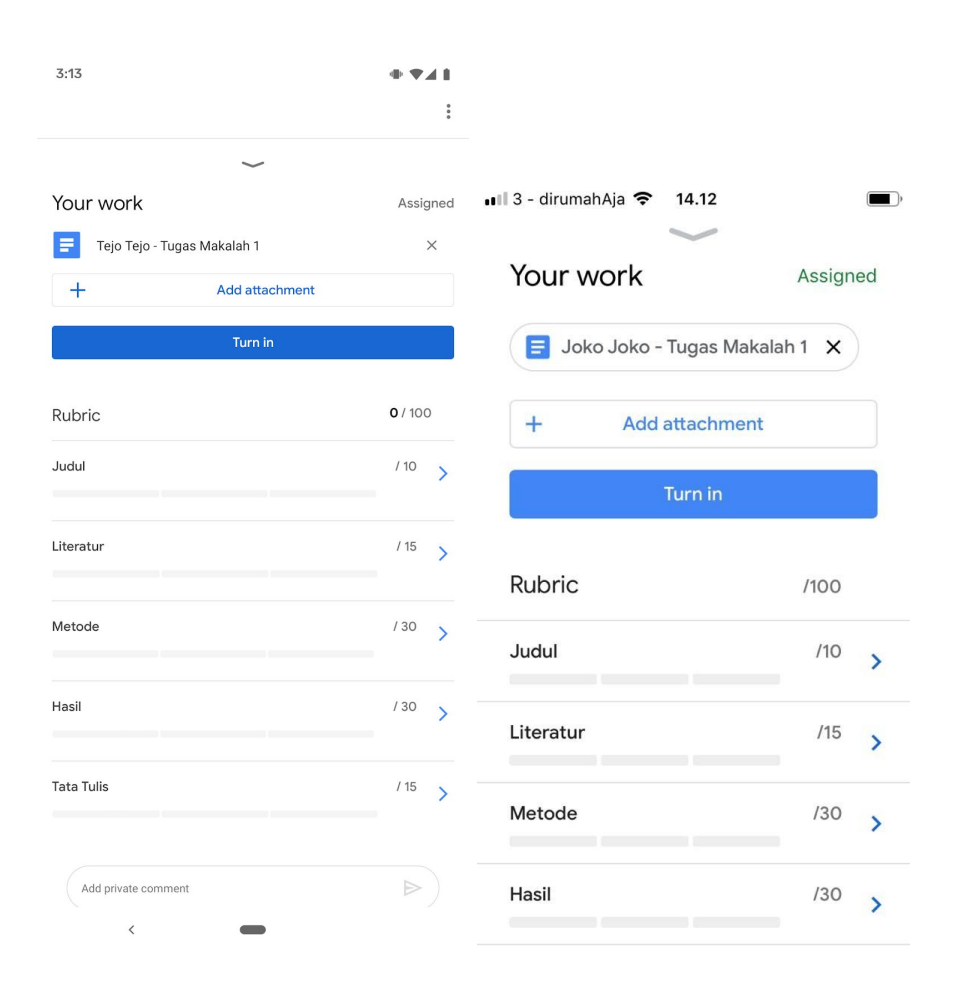

In addition to all other document types supported on the web interface, you can also use the camera on your mobile device to take a picture or a video as an attachment. You can also pick any photos/videos in your gallery for the attachment.

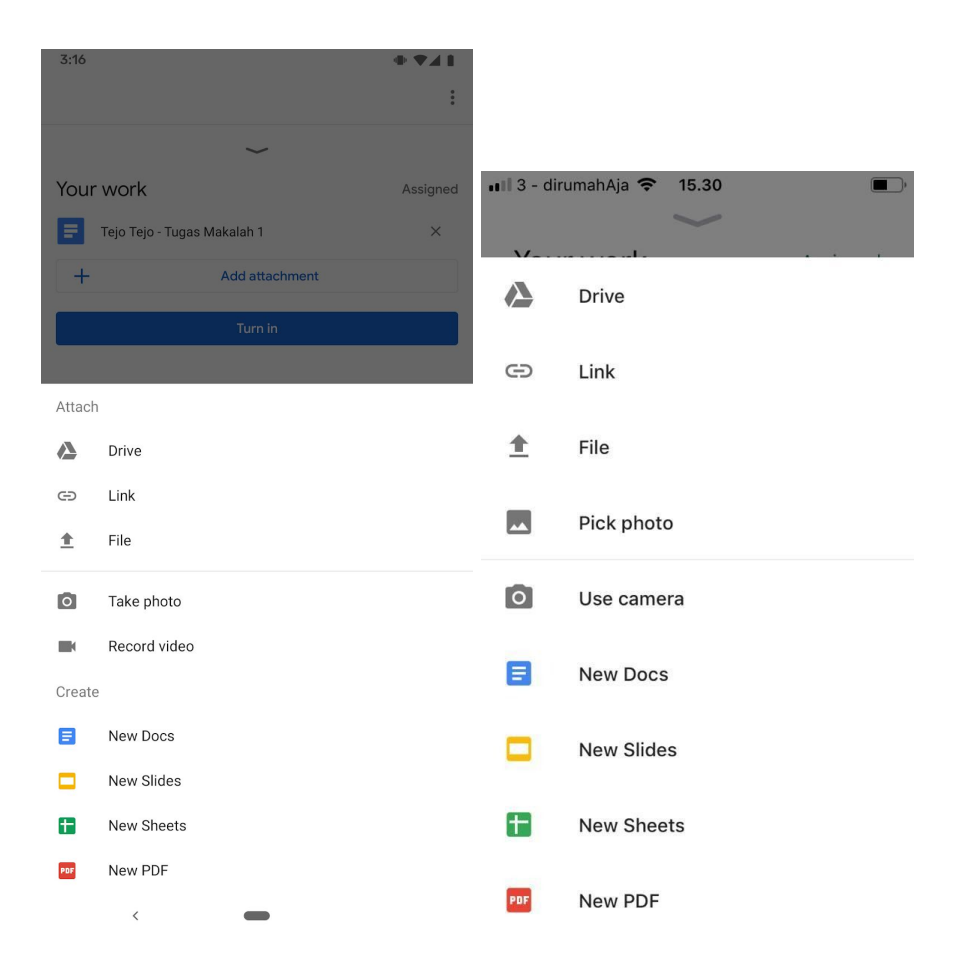

Just like on the web interface, you can also *Unsubmit* your work if you want to revise them after submitting.

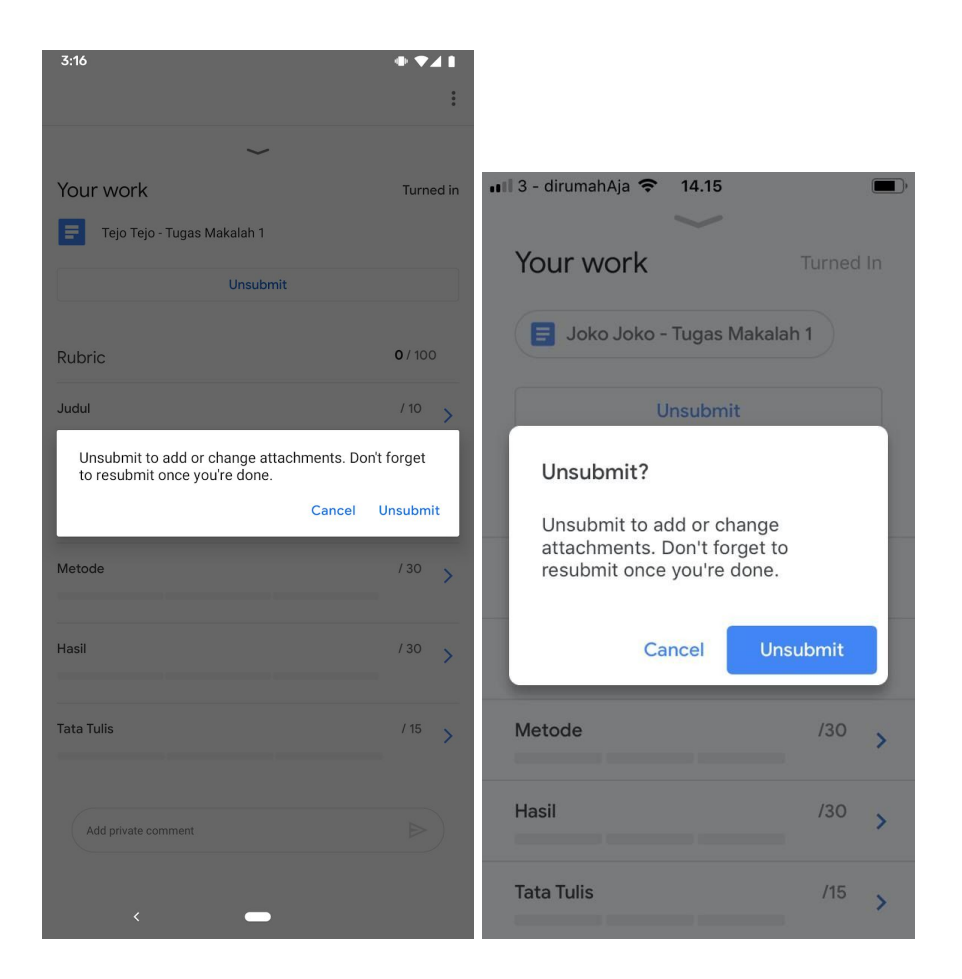

Make sure to *Resubmit* before the due date. Otherwise, your work will be marked as *done late* regardless of when you submitted it for the first time.

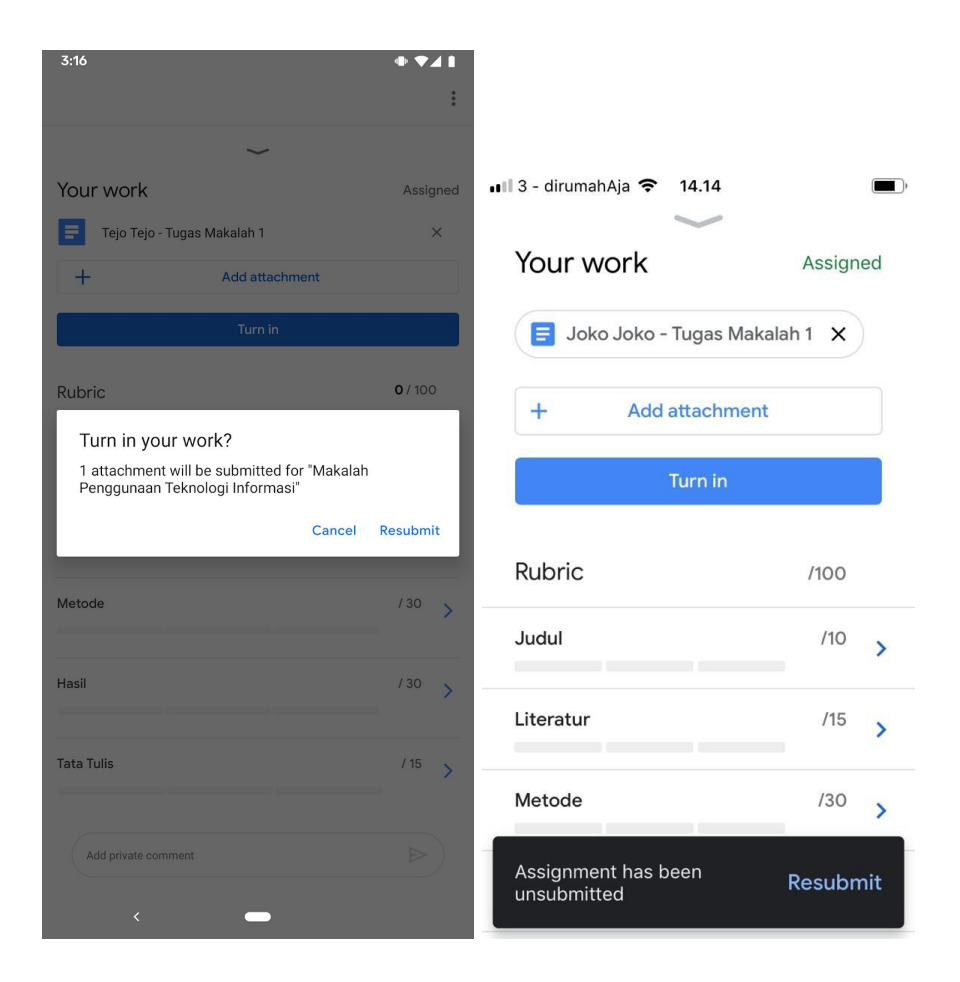

### 4.7 Doing Quiz Assignment

One type of activities that can be assigned by your lecturer is quiz assignment through **Google Forms**.

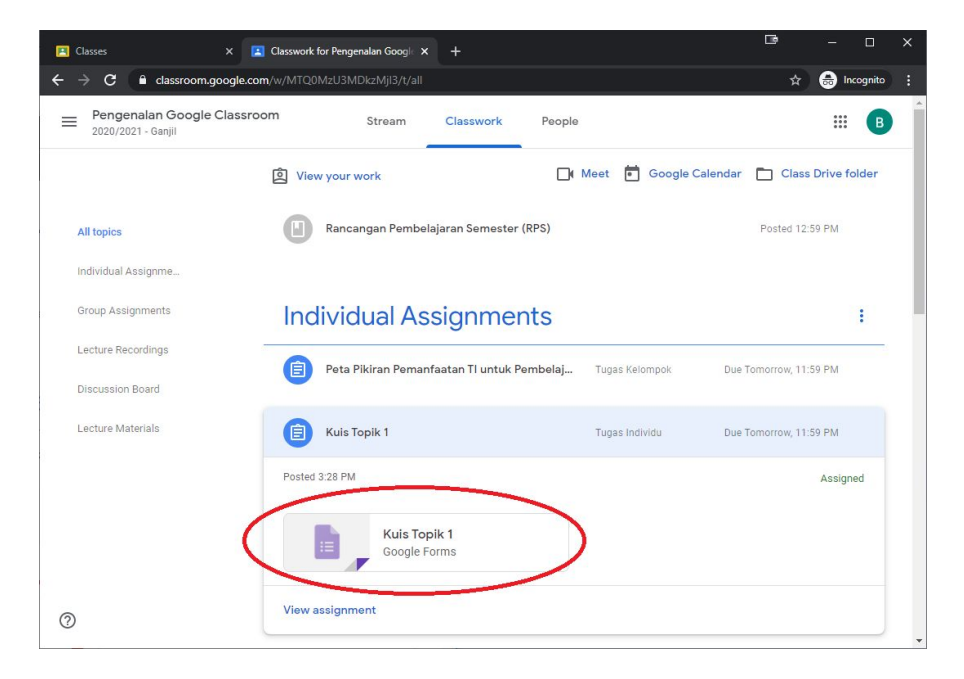

Just like any other assignments, you can see the details by choosing the *"View assignment"* menu at the bottom of that assignment box on the Classwork page.

For a quiz assignment, you can simply click on the **Google Forms** icon to start working on it. The quiz will open on a new tab or window on your web browser.

Read and follow the instructions carefully before you start doing the quiz. There are several types of questions that you can find.

#### Description

- Short answer, one line only
- ≣

Paragraph, multiple line text field.

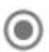

Multiple choice, one correct answer from all available options.

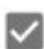

*Multiple answer*, more than one correct answer from all available options

Dropdown menu, one correct answer from all available options.

**File upload**, upload a file from your local storage.

- Linear scale, a different type of multiple choice
- Multiple choice grid, a group of linear scale
- **Checkbox grid**, a group of *multiple answers* presented like a *multiple choice grid*.

Before starting to do the quiz, make sure that the email address shown is **your UII email address**.

After you're done with the quiz, opt in on the **"Send me a copy of my responses"** as a backup that will be sent to your email address prior to clicking the **Submit** button at the bottom of the page.

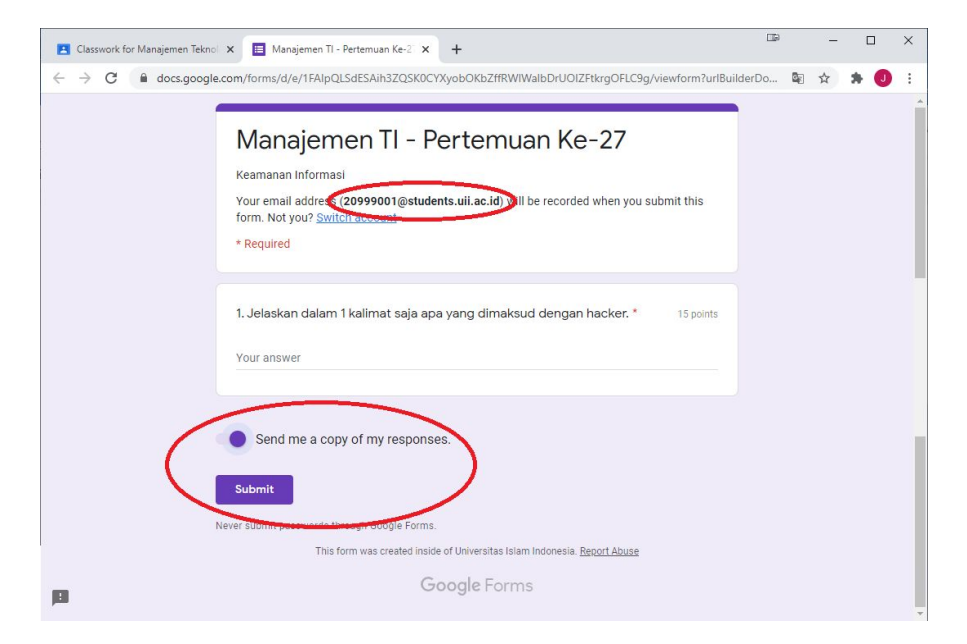

If your lecturer provides an answer key for that particular quiz, especially for the multiple choice and multiple answer types, you can see your grade by clicking the *"View score"* button.

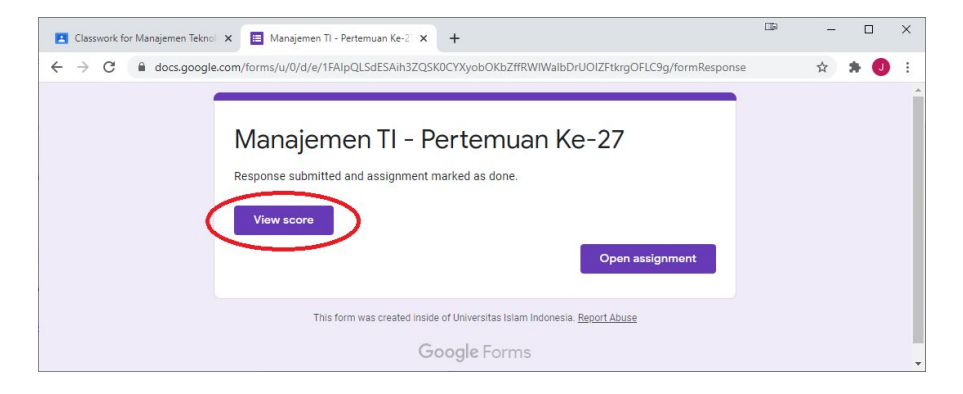

If no answer key is provided by your lecturer, especially for the text field types, Google Classroom will indicate no grade for those questions. No need to worry about it. Your score will be updated once your lecturer has done grading it manually.

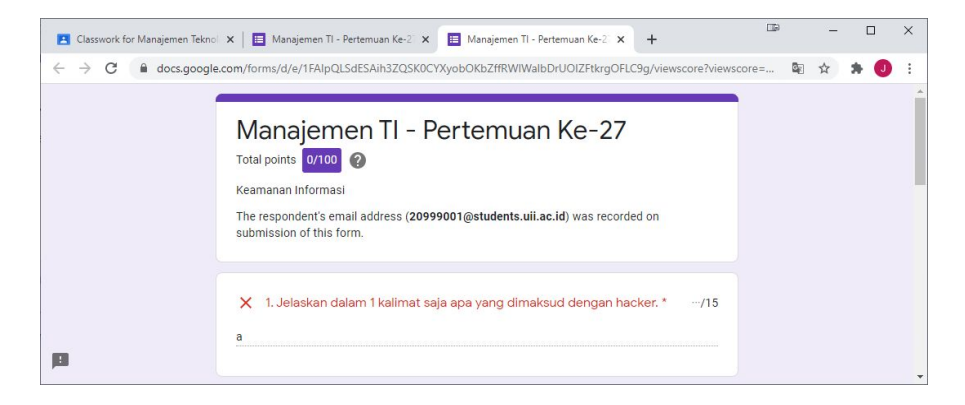

## Acknowledgement

The author would like to thank these people for their help in writing this Student's Guide to Google Classroom..

- Agung Nugroho Adi, M.T.
- Endro Mustofa
- Puji Rahayu, S.Pd. Ph.D (cand)
- Dhomas Hatta Fudholi, Ph.D
- Members of Online Learning Blueprint Team Universitas Islam Indonesia